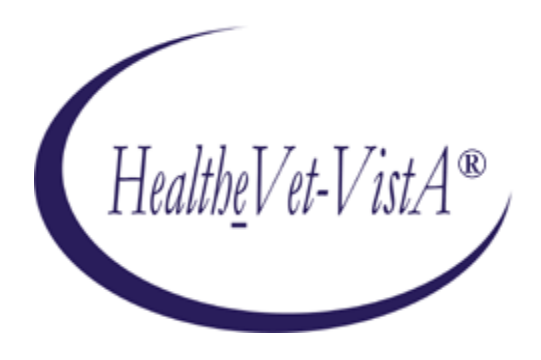

## KERNEL AUTHENTICATION & AUTHORIZATION FOR J2EE (KAAJEE)

# RELEASE NOTES & INSTALLATION GUIDE

## KAAJEE Version 1.0.1.xxx & SSPI Version 1.0.0.010 April 2009

Department of Veterans Affairs (VA) Office of Information & Technology (OI&T) Office of Enterprise development (OED)

## **Revision History**

#### **Documentation Revisions**

The following table displays the revision history for this document. Revisions to the documentation are based on patches and new versions released to the field.

| Date     | Revision | Description                                                                                                 | Author(s)                                                                                                    |
|----------|----------|----------------------------------------------------------------------------------------------------|----------------------------------------------------------------------------------------------------|
| 04/02/09 | 1.0      | Initial KAAJEE 1.0.1.xxx<br>documentation.<br>KAAJEE 1.0.1.003<br>SSPI 1.0.0.010<br>Kernel Patch XU*8.0*451 | <ul><li>KAAJEE Development Team,</li><li>Oakland, CA Oakland Office of</li><li>Information Field Office (OIFO):</li><li>REDACTED</li></ul> |

Table i. Documentation revision history

#### **Patch Revisions**

For a complete list of patches related to this software, please refer to the Patch Module on FORUM.

**NOTE:** Kernel is the designated custodial software application for KAAJEE; however, KAAJEE comprises multiple patches and software releases from several Health<u>e</u>Vet-VistA applications.

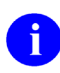

i

**REF:** For the specific VistA M Server software patches required for the implementation of KAAJEE, please refer to Table 2-2 in this manual.

Revision History

## Contents

| Re  | vision   | History                                                                                                    | iii  |  |  |  |
|-----|----------|----------------------------------------------------------------------------------------------------|------|--|--|--|
| Fig | gures a  | nd Tables                                                                                                    | ix   |  |  |  |
| Ac  | knowl    | edgements                                                                                                    | xiii |  |  |  |
| Or  | ientati  | on                                                                                                    | XV   |  |  |  |
| 1   | Rele     | Release Notes1-1                                                                                                    |      |  |  |  |
| 2   | Pre-     | Installation Instructions                                                                                                    | 2-1  |  |  |  |
|     | 2.1      | Purpose                                                                                                    | 2-1  |  |  |  |
|     | 2.2      | Installation Procedures—Outline                                                                                                    | 2-1  |  |  |  |
|     | 2.3      | Distribution Files                                                                                                    | 2-2  |  |  |  |
|     | 2.4      | Checksums: MD5—Application Server Java-related Software                                                                                                    | 2-3  |  |  |  |
|     |          | 2.4.1 Zip Distribution Artifact                                                                                                    | 2-4  |  |  |  |
|     |          | 2.4.2 Jar Distribution Artifact                                                                                                    | 2-5  |  |  |  |
|     | 2.5      | Dependencies—VistA M Server Patches                                                                                                    | 2-8  |  |  |  |
|     | 2.6      | Installer/Developer Notes—KAAJEE Software Virgin Installations and Upgrades                                                                                               | 2-11 |  |  |  |
|     | 2.7      | VistA M Server Environment                                                                                                    | 2-12 |  |  |  |
|     |          | 2.7.1 Server Requirements                                                                                                    | 2-12 |  |  |  |
|     |          | 2.7.2 Site Configuration                                                                                                    | 2-13 |  |  |  |
|     |          | 2.7.2.1 Validate User Division Entries                                                                                                    | 2-13 |  |  |  |
|     |          | 2.7.2.2 Validate Institution Associations                                                                                                    | 2-14 |  |  |  |
|     | 2.8      | Application Server Environment Requirements                                                                                                    | 2-15 |  |  |  |
| 3   | Vist     | A M Server Installation Instructions                                                                                                    | 3-1  |  |  |  |
|     | 3.1      | Confirm/Obtain VistA M Server Distribution Files (recommended)                                                                                                    | 3-1  |  |  |  |
|     | 3.2      | Retrieve VistA M Server Patches (required)                                                                                                    | 3-2  |  |  |  |
|     | 3.3      | Do Not Run any KAAJEE-based Software during the Installation (required)                                                                                                   | 3-2  |  |  |  |
|     | 3.4      | Verify KIDS Install Platform (required)                                                                                                    | 3-3  |  |  |  |
|     |          | 3.4.1 Verify Host File Server (HFS) Device in the DEVICE File (#3.5)                                                                                                    | 3-3  |  |  |  |
|     |          | 3.4.2 Verify Null Device in the DEVICE File (#3.5)                                                                                                    | 3-3  |  |  |  |
|     | 3.5      | Install KAAJEE-related VistA M Server Patches (required)                                                                                                    |      |  |  |  |
|     |          | 3.5.1 Load/Install the KIDS Builds                                                                                                    | 3-4  |  |  |  |
|     |          | 3.5.2 Verify the XUS KAAJEE WEB LOGON Menu Option is Linked to XUCOMMAND                                                                                                  | 3-4  |  |  |  |
| Ap  | oril 200 | 9 Kernel Authentication & Authorization for Java 2 Enterprise Edition (KAAJEE)<br>Release Notes & Installation Guide<br>KAAJEE Version 1.0.1.xxx & SSPI Version 1.0.0.010 | v    |  |  |  |

| 4                                                           | App                                                                | lication                                                                                                    | ation Server Installation Instructions4-1                                        |                                                              |          |  |  |  |
|-------------------------------------------------------------|--------------------------------------------------------------------|----------------------------------------------------------------------------------------------------|----------------------------------------------------------------------------------|--------------------------------------------------------------|----------|--|--|--|
|                                                             | 4.1                                                                | Confirm                                                                                                    | onfirm/Obtain Application Server Distribution Files (recommended)                |                                                              |          |  |  |  |
|                                                             | 4.2                                                                | Create                                                                                                    | KAAJEE Server Domain on WebLogic Application Server (required)                   |                                                              |          |  |  |  |
|                                                             |                                                                    | 4.2.1                                                                                                    | (Linux: A                                                                        | 4-3                                                          |          |  |  |  |
|                                                             | 4.2.2 (Linux: Admin Server) Locate the WebLogic Configuration File |                                                                                                    |                                                                                  |                                                              |          |  |  |  |
|                                                             |                                                                    | 4.2.3                                                                                                    | (Linux: A                                                                        | Admin Server) Create a New WebLogic Configuration            | 4-3      |  |  |  |
|                                                             |                                                                    | 4.2.4                                                                                                    | (Window                                                                          | s: Admin Server) Start the WebLogic Configuration Wizard     | 4-6      |  |  |  |
|                                                             |                                                                    | 4.2.5                                                                                                    | (Window                                                                          | s: Admin Server) Create a New WebLogic Configuration         | 4-6      |  |  |  |
|                                                             | 4.3                                                                | Install                                                                                                    | and Config                                                                       | gure SSPI on the Application Server (required)               | 4-11     |  |  |  |
|                                                             |                                                                    | 4.3.1                                                                                                    | Undeploy                                                                         | y SSPI Software                                              | 4-11     |  |  |  |
|                                                             |                                                                    |                                                                                                    | 4.3.1.1                                                                          | Delete kaajeeManageableAuthenticator                         | 4-11     |  |  |  |
|                                                             |                                                                    |                                                                                                    | 4.3.1.2                                                                          | Modify DefaultAuthenticator Control Flag                     | 4-11     |  |  |  |
|                                                             |                                                                    |                                                                                                    | 4.3.1.3                                                                          | Shut Down the Admin Server on the Application Server         | 4-12     |  |  |  |
|                                                             |                                                                    |                                                                                                    | 4.3.1.4                                                                          | (Linux: Admin Server) Edit the startWebLogic.sh File         | 4-12     |  |  |  |
|                                                             |                                                                    |                                                                                                    | 4.3.1.5                                                                          | (Windows: Admin Server) Edit the startWebLogic.cmd File      | 4-12     |  |  |  |
|                                                             |                                                                    |                                                                                                    | 4.3.1.6                                                                          | Start the Admin Server on the Application Server             | 4-13     |  |  |  |
| 4.3.1.7 Verify Removal of the kaajeeManageableAuthenticator |                                                                    |                                                                                                    | Verify Removal of the kaajeeManageableAuthenticator                              | 4-13                                                         |          |  |  |  |
|                                                             |                                                                    |                                                                                                    | 4.3.1.8                                                                          | Shut Down the Admin Server on the Application Server         | 4-13     |  |  |  |
|                                                             |                                                                    |                                                                                                    | 4.3.1.9                                                                          | Move and Back Up the wlKaajeeSecurityProviders-1.0.0.010.jar | File4-13 |  |  |  |
|                                                             |                                                                    |                                                                                                    | 4.3.1.10                                                                         | KAAJEE SSPI Successfully Undeployed                          | 4-14     |  |  |  |
|                                                             |                                                                    | 4.3.2                                                                                                    | Deploy SSPI Software                                                             |                                                              | 4-15     |  |  |  |
|                                                             |                                                                    |                                                                                                    | 4.3.2.1                                                                          | Download/Obtain SSPI Software                                | 4-15     |  |  |  |
|                                                             |                                                                    |                                                                                                    | 4.3.2.2                                                                          | Create SSPI Staging Area on the Application Server           | 4-15     |  |  |  |
|                                                             |                                                                    |                                                                                                    | 4.3.2.3                                                                          | Load/Install the SSPI Software on the Application Server     | 4-15     |  |  |  |
|                                                             |                                                                    |                                                                                                    | 4.3.2.4                                                                          | Configure the SSPI Software on the Application Server        | 4-17     |  |  |  |
|                                                             | 4.4                                                                | Config<br>Server                                                                                                    | onfigure SDS 3.0 (or higher) JDBC Connections with the WebLogic erver (required) |                                                              | 4-46     |  |  |  |
|                                                             | 4.5                                                                | Edit th                                                                                                    | lit the KAAJEE Configuration File (required)                                     |                                                              |          |  |  |  |
|                                                             |                                                                    | 4.5.1                                                                                                    | 4.5.1 Locate the kaajeeConfig.xml File <i>(required)</i>                         |                                                              |          |  |  |  |
|                                                             |                                                                    | 4.5.2                                                                                                    | Edit the S                                                                       | Station Number List in the kaajeeConfig.xml File (required)  | 4-47     |  |  |  |
| 4.5.3 Implement SSL in the kaajeeConfig.xml File (optional) |                                                                    |                                                                                                    | nt SSL in the kaajeeConfig.xml File (optional)                                   | 4-48                                                         |          |  |  |  |
|                                                             | 4.6                                                                | Test th<br>Applic                                                                                                    | the KAAJEE Installation Using the KAAJEE Sample Web<br>lication (recommended)    |                                                              |          |  |  |  |
|                                                             |                                                                    | 4.6.1                                                                                                    | Allocate                                                                         | the XUKAAJEE_SAMPLE Security Key (required)                  | 4-49     |  |  |  |
|                                                             |                                                                    | 4.6.2                                                                                                    | Edit jdbc                                                                        | .properties File (required)                                  | 4-52     |  |  |  |
| vi                                                          |                                                                    | Kernel Authentication & Authorization for Java 2 Enterprise Edition (KAAJEE) April 2009<br>Release Notes & Installation Guide |                                                                                  |                                                              |          |  |  |  |

#### KAAJEE Version 1.0.1.xxx & SSPI Version 1.0.0.010

|     | 4.6.3   | Edit the kaajeeConfig.xml File (required)4-53                                                                   |
|-----|---------|----------------------------------------------------------------------------------------------------|
|     | 4.6.4   | Edit the web.xml File (required)                                                                                |
|     | 4.6.5   | Deploy and Test the KAAJEE Sample Web Application with the Updated kaajeeConfig.xml File <i>(required)</i> 4-53 |
| 4.7 | (Linux/ | Windows) Configure log4j for All J2EE-based Application Log Entries (required)4-54                              |
|     | 4.7.1   | Configure Application for log4j                                                                                 |
|     | 4.7.2   | Edit the File Name and Location for All Log Entries                                                             |
|     | 4.7.3   | Add KAAJEE-specific Logger Tags                                                                                 |

Contents

April 2009

## Figures and Tables

## Figures

| Figure 2.1-1. Verifying KAAJEE updates to the LAST SIGN-ON DATE/TIME field (#202) in the NEW PERSON file (#200)                                                                       |
|----------------------------------------------------------------------------------------------------|
| Figure 2.4-1. Linux—Sample MD5 checksum comparison for a Zip distribution artifact2-4                                                                                                 |
| Figure 2.4-2. Windows—Sample MD5 checksum comparison for a Zip distribution artifact2-5                                                                                               |
| Figure 2.4-3. Linux—Sample MD5 checksum comparison for a Jar deployment artifact2-6                                                                                                   |
| Figure 2.4-4. Windows—Sample MD5 checksum comparison for a Jar deployment artifact2-7                                                                                                 |
| Figure 4.2-1. Linux Admin Server—Successful domain creation message                                                                                                    |
| Figure 4.2-2. Windows Admin Server—WebLogic Configuration Wizard: Select a Configuration<br>Template screen                                                                           |
| Figure 4.2-3. Windows Admin Server—WebLogic Configuration Wizard: Configure Administrative<br>Username and Password screen                                                            |
| Figure 4.2-4. Windows Admin Server—WebLogic Configuration Wizard: Configure Server Start Mode<br>and Java SDK screen                                                                  |
| Figure 4.2-5. Windows Admin Server—WebLogic Configuration Wizard: Create WebLogic configuration                                                                                       |
| Figure 4.3-1. Linux Admin Server—KAAJEE SSPI classpath additions to the startWebLogic.sh file ( <i>Generic</i> example with <alias> placeholders)</alias>                             |
| Figure 4.3-2. Linux Admin Server—KAAJEE SSPI classpath additions to the startWebLogic.sh file ( <i>Actual</i> example <i>without</i> <alias> placeholder)</alias>                     |
| Figure 4.3-3. Linux Admin Server—KAAJEE SSPI variable additions to the startWebLogic.sh file ( <i>Before</i> additions)                                                               |
| Figure 4.3-4. Linux Admin Server—KAAJEE SSPI variable additions to the startWebLogic.sh file ( <i>After</i> additions)                                                                |
| Figure 4.3-5. Linux Admin Server—KAAJEE SSPI argument additions to the startWebLogic.sh file ( <i>Before</i> additions)                                                               |
| Figure 4.3-6. Linux Admin Server—KAAJEE SSPI argument additions to the startWebLogic.sh file ( <i>After</i> additions)                                                                |
| Figure 4.3-7. Windows Admin Server—KAAJEE SSPI classpath additions to the startWebLogic.cmd file ( <i>Generic</i> example with <alias> placeholders)</alias>                          |
| Figure 4.3-8. Windows Admin Server—KAAJEE SSPI variable additions to the startWebLogic.cmd file ( <i>Before</i> additions)                                                            |
| Figure 4.3-9. Windows Admin Server—KAAJEE SSPI variable additions to the startWebLogic.cmd file ( <i>After</i> additions)                                                             |
| Figure 4.3-10. Windows Admin Server—KAAJEE SSPI argument additions to the startWebLogic.cmd file ( <i>Before</i> additions)                                                           |
| April 2009 Kernel Authentication & Authorization for Java 2 Enterprise Edition (KAAJEE) ix<br>Release Notes & Installation Guide<br>KAAJEE Version 1.0.1.xxx & SSPI Version 1.0.0.010 |

| Figure 4.3-11. Windows Admin Server—KAAJEE SSPI argument additions to the startWebLogic.cmd file ( <i>After</i> additions)                                                                            |
|----------------------------------------------------------------------------------------------------|
| Figure 4.3-12. Linux Managed Server—WebLogic Server Console Screen: Remote Start Tab4-24                                                                                                    |
| Figure 4.3-13. Linux Managed Server—KAAJEE SSPI classpath additions on the Remote Start tab ( <i>Generic</i> example <i>with</i> <alias> placeholders)</alias>                                        |
| Figure 4.3-14. Linux Managed Server—KAAJEE SSPI classpath additions/replacements on the Remote Start tab ( <i>Actual</i> example <i>without</i> <alias> placeholders)</alias>                         |
| Figure 4.3-15. Linux Managed Server—KAAJEE SSPI argument additions/replacements on the Remote Start tab ( <i>Generic</i> example <i>with</i> <alias> placeholders)</alias>                            |
| Figure 4.3-16. Linux Managed Server—KAAJEE SSPI argument additions/replacements on the Remote Start tab ( <i>Actual</i> example <i>without</i> <alias> placeholders)</alias>                          |
| Figure 4.3-17. Linux Managed Server—KAAJEE SSPI Security Policy File field addition/replacement on the Remote Start tab ( <i>Generic</i> example <i>with</i> <alias> placeholders)</alias>            |
| Figure 4.3-18. Linux Managed Server—KAAJEE SSPI Security Policy File field addition/replacement on the Remote Start tab ( <i>Actual</i> example <i>without</i> <alias> placeholders)4-28</alias>      |
| Figure 4.3-19. Windows Managed Server—KAAJEE SSPI classpath additions/replacements on the Remote Start tab ( <i>Generic</i> example <i>with</i> <alias> placeholders)</alias>                         |
| Figure 4.3-20. Windows Managed Server—KAAJEE SSPI classpath additions/replacements on the Remote Start tab ( <i>Actual</i> example <i>without</i> <alias> placeholders)</alias>                       |
| Figure 4.3-21. Windows Managed Server—KAAJEE SSPI argument additions/replacements on the Remote Start tab ( <i>Generic</i> example <i>with</i> <alias> placeholders)</alias>                          |
| Figure 4.3-22. Windows Managed Server—KAAJEE SSPI argument additions/replacements on the Remote Start tab ( <i>Actual</i> example <i>without</i> <alias> placeholders)</alias>                        |
| Figure 4.3-23. Windows Managed Server—KAAJEE SSPI Security Policy File field<br>addition/replacement on the Remote Start tab ( <i>Generic</i> example with <alias> placeholders)4-32</alias>          |
| Figure 4.3-24. Windows Managed Server—KAAJEE SSPI Security Policy File field<br>addition/replacement on the Remote Start tab ( <i>Actual</i> example <i>without</i> <alias> placeholders)4-32</alias> |
| Figure 4.3-25. Oracle Database—Sample SSPI SQL script for KAAJEE table definitions                                                                                                    |
| Figure 4.3-26. Caché Database—Sample SSPI SQL script for KAAJEE table definitions                                                                                                    |
| Figure 4.3-27. Sample KaajeeDatabase.properties file as delivered with KAAJEE4-35                                                                                                    |
| Figure 4.3-28. Oracle Database—Sample Driver and URL                                                                                                    |
| Figure 4.3-29. Caché Database—Sample Driver and URL                                                                                                    |
| Figure 4.3-30. WebLogic Server Console Screen: Signon screen                                                                                                    |
| Figure 4.3-31. WebLogic Server Console Screen: WebLogic server home                                                                                                    |
| Figure 4.3-32. WebLogic Server Console Screen: myrealm> Authentication Providers screen                                                                                                    |
| Figure 4.3-33. WebLogic Server Console Screen: Create a new KaajeeManageableAuthenticator screen                                                                                                    |
| Figure 4.3-34. WebLogic Server Console Screen: KaajeeManageableAuthenticator screen                                                                                                    |

| Figure 4.3-35. WebLogic Server Console Screen: DefaultAuthenticator screen—Change Control Flag setting        |
|----------------------------------------------------------------------------------------------------|
| Figure 4.3-36. WebLogic Server Console Screen: DefaultAuthenticator screen—SUFFICIENT Control<br>Flag setting |
| Figure 4.5-1. Sample Station Number excerpt of the kaajeeConfig.xml file                                      |
| Figure 4.5-2. Sample SSL excerpt of the kaajeeConfig.xml file (before edits)4-48                              |
| Figure 4.5-3. Sample SSL excerpt of the kaajeeConfig.xml file (after edits)4-48                               |
| Figure 4.6-1. Verifying that the XUKAAJEE_SAMPLE VistA M security key is installed on your system             |
| Figure 4.6-2. Allocating the XUKAAJEE_SAMPLE VistA M security key—Sample user dialogue4-52                    |
| Figure 4.7-1. Sample excerpt of the mylog4j.xml file—Editing common log file name and location (Windows)      |
| Figure 4.7-2. Sample excerpt of the mylog4j.xml file—Adding KAAJEE logger information                         |

## Tables

| Table 2-1. Distribution files—KAAJEE server files                                                 | 2-2  |
|---------------------------------------------------------------------------------------------------|------|
| Table 2-2. Dependencies—VistA M Server patches                                                    | 2-10 |
| Table 2-3. VistA M Server minimum software/network tools/utilities required for KAAJEE            | 2-12 |
| Table 2-4. Application server minimum software/network tools/utilities required for KAAJEE        | 2-16 |
| Table 3-1. Distribution files—KAAJEE-related VistA M Server files                                 | 3-2  |
| Table 4-1. Distribution files—KAAJEE application server files                                     | 4-1  |
| Table 4-2. Application server directory <alias> placeholders (for documentation purposes)</alias> | 4-2  |
| Table 4-3. kaajee-1.0.1.xxx—KAAJEE folder structure                                               | 4-16 |
| Table 4-4. Oracle Database—KAAJEE SSPI SQL table definitions                                      | 4-33 |
| Table 4-5. Caché Database—KAAJEE SSPI SQL table definitions                                       | 4-34 |

Figures and Tables

## Acknowledgements

The Kernel Authentication and Authorization Java (2) Enterprise Edition (KAAJEE) development team consists of the following Office of Enterprise Development (OED) personnel (listed alphabetically within a category): REDACTED

The KAAJEE development team would like to thank the following sites/organizations/personnel for their assistance in reviewing and/or testing KAAJEE-related software and documentation (project development teams are listed alphabetically):

- Emergency Department Integration System (EDIS)—Development Team
- Spinal Cord Dysfunction (SCD)

Acknowledgements

April 2009

## Orientation

This manual is intended for use in conjunction with the installation of the Kernel Authorization and Authentication for J2EE (KAAJEE) software. It outlines the details of KAAJEE-related software and gives guidelines on how the software is installed within Health<u>e</u>Vet-Veterans Health Information Systems and Technology Architecture (VistA).

The intended audience of this manual is all key stakeholders. The primary stakeholder is the Office of Enterprise Development (OED). Additional stakeholders include:

- Health<u>e</u>Vet-VistA application developers of Web-based applications in the WebLogic 8.1 (SP4 or higher) Application Server environment.
- Information Resource Management (IRM) and Information Security Officers (ISOs) at Veterans Affairs Medical Centers (VAMCs) responsible for computer management and system security.
- Enterprise Product Support (EPS).
- VAMC personnel who will be using Health<u>e</u>Vet-VistA Web-based applications running in the WebLogic 8.1 (SP4 or higher) Application Server environment.

#### How to Use this Manual

Throughout this manual, advice and instructions are offered regarding the installation and use of KAAJEE and the functionality it provides for Health<u>e</u>Vet-Veterans Health Information Systems and Technology Architecture (VistA) software products.

Where necessary, separate steps for the following two supported operating systems are provided:

- Linux (i.e., Red Hat Enterprise ES 3.0)
- Windows

There are no special legal requirements involved in the use of KAAJEE.

This manual uses several methods to highlight different aspects of the material:

• Various symbols/terms are used throughout the documentation to alert the reader to special information. The following table gives a description of each of these symbols/terms:

| Symbol                                                                                                    | Description                                                                                                    |  |
|----------------------------------------------------------------------------------------------------|----------------------------------------------------------------------------------------------------|--|
| 1                                                                                                    | <b>NOTE/REF:</b> Used to inform the reader of general information including references to additional reading material. |  |
|                                                                                                    | <b>CAUTION or DISCLAIMER:</b> Used to inform the reader to take special notice of critical information.                |  |
| *                                                                                                    | <b>UPGRADES/VIRGIN INSTALLATION:</b> Used to denote Upgrade or Virgin installation instructions only.                  |  |
| $\qquad \qquad \qquad \qquad \qquad \qquad \qquad \qquad \qquad \qquad \qquad \qquad \qquad \qquad \qquad \qquad \qquad \qquad \qquad $ | Skip forward to the referenced step or procedure that is indicated.                                                    |  |

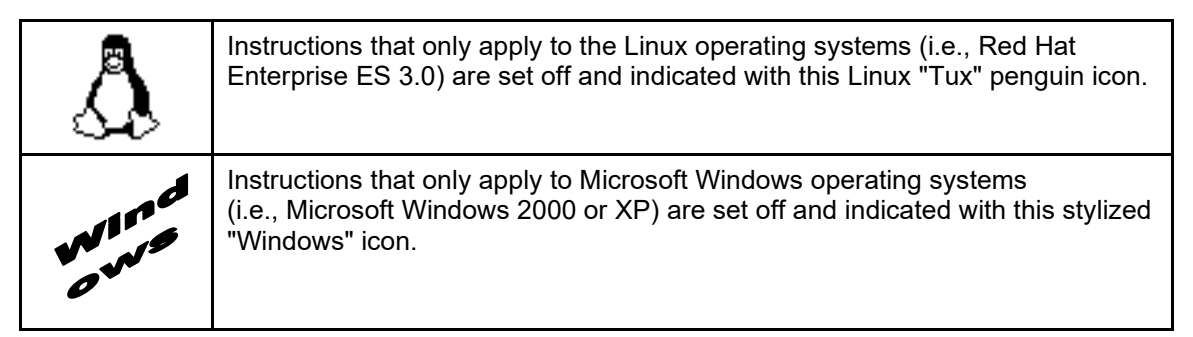

#### Table ii. Documentation symbol/term descriptions

- Descriptive text is presented in a proportional font (as represented by this font).
- "Snapshots" of computer online displays (i.e., roll-and-scroll screen captures/dialogues) and computer source code, if any, are shown in a *non*-proportional font and enclosed within a box.
  - User's responses to online prompts and some software code reserved/key words will be bold typeface.
  - Author's comments, if any, are displayed in italics or as "callout" boxes.

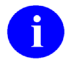

**NOTE:** Callout boxes refer to labels or descriptions usually enclosed within a box, which point to specific areas of a displayed image.

- Java software code, variables, and file/folder names can be written in lower or mixed case.
- All uppercase is reserved for the representation of M code, variable names, or the formal name of options, field and file names, and security keys (e.g., the XUPROGMODE key).

#### How to Obtain Technical Information Online

Exported VistA M Server-based file, routine, and global documentation can be generated through the use of Kernel, MailMan, and VA FileMan utilities.

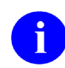

**NOTE:** Methods of obtaining specific technical information online will be indicated where applicable under the appropriate topic.

#### **Help at Prompts**

VistA M Server-based software provides online help and commonly used system default prompts. Users are encouraged to enter question marks at any response prompt. At the end of the help display, you are immediately returned to the point from which you started. This is an easy way to learn about any aspect of VistA M Server-based software.

#### **Obtaining Data Dictionary Listings**

Technical information about VistA M Server-based files and the fields in files is stored in data dictionaries. You can use the List File Attributes option on the Data Dictionary Utilities submenu in VA FileMan to print formatted data dictionaries.

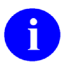

**REF:** For details about obtaining data dictionaries and about the formats available, please refer to the "List File Attributes" chapter in the "File Management" section of the *VA FileMan Advanced User Manual*.

#### Assumptions about the Reader

This manual is written with the assumption that the reader is familiar with the following:

- Health<u>e</u>Vet-VistA computing environment:
  - Kernel-VistA M Server software
  - Remote Procedure Call (RPC) Broker—VistA M Server software
  - VA FileMan data structures and terminology—VistA M Server software
  - VistALink—VistA M Server and Application Server software
- Linux or Microsoft Windows environment
- Java:
  - Java Programming language
  - Java 2 Standard Edition (J2SE) Java Development Kit (JDK, a.k.a. Java Software Development Kit [SDK])
- M programming language
- WebLogic 8.1 (SP4 or higher)—Application server
- Oracle 9i—Database (e.g., Security Service Provider Interface [SSPI])
- Oracle SQL\*Plus Software 9.2.0.1.0 (or higher)

This manual provides an overall explanation of the installation procedures and functionality provided by the VistA Automated Access Request software; however, no attempt is made to explain how the overall Health<u>e</u>Vet-VistA programming system is integrated and maintained. Such methods and procedures are documented elsewhere. We suggest you look at the various VA home pages on the World Wide Web (WWW) and VA Intranet for a general orientation to Health<u>e</u>Vet-VistA. For example, go to the Department of Veterans Affairs (VA) Office of Information & Technology (OI&T) VistA Development Intranet Website:

http://vista.med.va.gov/

### **Reference Materials**

Readers who wish to learn more about KAAJEE should consult the following:

- Kernel Authentication & Authorization for J2EE (KAAJEE) Installation Guide, this manual
- Kernel Authentication & Authorization for J2EE (KAAJEE) Deployment Guide
- KAAJEE Website: <u>http://vista.med.va.gov/kernel/kaajee/index.asp</u>
- Kernel Systems Management Guide
- VistALink Installation Guide
- VistALink System Management Guide
- VistALink Developer Guide

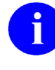

**REF:** For more information on VistALink, please refer to the VistALink documentation located on the VHA Software Document Library (VDL) Website at the following Website:

http://www.va.gov/vdl/application.asp?appid=163

Health<u>e</u>Vet-VistA documentation is made available online in Microsoft Word format and Adobe Acrobat Portable Document Format (PDF). The PDF documents *must* be read using the Adobe Acrobat Reader (i.e., ACROREAD.EXE), which is freely distributed by Adobe Systems Incorporated at the following Website:

http://www.adobe.com/

Health<u>e</u>Vet-VistA documentation can be downloaded from the Office of Information and Technology (OI&T) VHA Software Document Library (VDL) Website:

http://www.va.gov/vdl/

Health<u>e</u>Vet-VistA documentation and software can also be downloaded from the Enterprise Product Support (EPS) anonymous directories:

Preferred Method REDACTED

This method transmits the files from the first available FTP server.

- Albany OIFO REDACTED
- Hines OIFO REDACTED
- Salt Lake City OIFO REDACTED

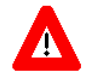

DISCLAIMER: The appearance of any external hyperlink references in this manual does not constitute endorsement by the Department of Veterans Affairs (VA) of this Website or the information, products, or services contained therein. The VA does not exercise any editorial control over the information you may find at these locations. Such links are provided and are consistent with the stated purpose of this VA Intranet Service.

Orientation

Orientation

## 1 Release Notes

The Health<u>e</u>Vet-Veterans Health Information Systems and Technology Architecture (VistA) Kernel Authentication and Authorization for Java (2) Enterprise Edition (KAAJEE) Version KAAJEE 1.0.1.xxx software is now available. As of the original release of KAAJEE 1.0.0.019, this enhanced software has the following features:

- Enhanced Login Functionality:
  - Removed **Refresh** button from KAAJEE login page—Previously, the **Refresh** button was used to refresh the sort order of the station numbers in the Institutions dropdown box (either sorted by number or by name). Adversely, this button would also reset the Access and Verify codes to null when pressed. Also, because the **Refresh** button was the default button (focus) rather than the **Login** button, the user's Access and Verify codes would be reset to null whenever users pressed the **<Enter>** key. Thus, users had to remember to manually tab to and press the **Login** button rather than just pressing **<Enter>**. This version of KAAJEE removes the need for the **Refresh** button by sorting the Station Numbers in the background on the client via JavaScript code rather than on the server. Therefore, the **Login** button is now the default button and will *not* reset the user's Access and Verify codes when the **<Enter>** key is pressed.
  - Added JavaScript code for client-side sorting of Institutions—JavaScript will be used in conjunction with the existing sort radio buttons to change the sorting of station numbers in the Institution dropdown box. The actual sorting will now occur on the client instead of the server.
  - Provided Access code; Verify code capability in one line—An inconsistency was noted between the login capabilities of KAAJEE Web logins and VistA M Server legacy application logins. Users were accustomed to entering both their Access code and Verify code separated by a semicolon (";") in a single line (e.g., accesscode; verifycode) on VistA M Server legacy applications; however, that capability did not exist with KAAJEE Web logins. This version of KAAJEE addresses this issue by now permitting both the Access code and Verify code to be entered in the Access Code text box separated by a semicolon on the KAAJEE login Web page.
  - Added support for parameter passing of Default Institution and Institution sorting preferences.. When the consuming application provides a web URL link to their protected Web pages, they can now include a list of KAAJEE supported parameters. In addition, each login user can create shortcuts to these links on their desktops. The login user can then edit these shortcuts to include the desired parameters and corresponding values. The use of these shortcuts can be used as a workaround to the issue of using persistent cookies when using Thin Clients and Terminal Servers. The issue of using persistent cookies on Terminal Servers is that they are often not retained as part of the roaming user profile upon logout and disconnect.
  - Made the KAAJEE Login Web page more Section 508 friendlier.
- Added Sample Web Application—In order to test the KAAJEE login, you need to deploy a consuming J2EE Web Application that is configured to use KAAJEE. Therefore, this version of KAAJEE provides a standalone KAAJEE Sample Web Application that can be used to test KAAJEE. In addition, this application can be used by J2EE developers as a sample to assist them in configuring their J2EE Web-based application to use KAAJEE. Therefore, this sample Web

April 2009

application can be used by Web administrators, SQA, Testing Services, J2EE developers, and support personnel. The KAAJEE Sample Web Application also requires the allocation of the XUKAAJEE SAMPLE VistA M Server security key (see description that follows).

• Added VistA M Sever Security—Kernel Patch XU\*8.0\*451 added a new XUKAAJEE\_SAMPLE VistA M Server security key that is required to run the KAAJEE Sample Web Application (see description above).

In KAAJEE, first, an initial authentication occurs against a VistA M Server (i.e., Access and Verify codes). Then, if the login user passes this phase, the XUKAAJEE\_SAMPLE VistA M security key is used to create a J2EE group/principal of the same name on the J2EE Application Server if not already created. In addition, the login user will be assigned membership to this group on the J2EE Application Server during the login session. This membership is necessary as the authorization aspect of Form-based Authentication validates the role-based access by the membership of the associated group/principal.

- Updated Software Version Support:
  - Compiled and tested KAAJEE against Standard Data Services (SDS) 13.0.
  - Compiled and tested KAAJEE against VistALink 1.5.1.002.
- Made Bug Fixes:
  - Kernel Patch XU\*8.0\*469 fixed the issue with KAAJEE login *not* updating LAST SIGN-ON DATE/TIME field (#202) in the NEW PERSON file (#200)—User deactivation can occur if the KAAJEE login user infrequently logs into the VistA M system outside of the KAAJEE login Web page. This user deactivation will occur after 90 days after the last successful login outside of a KAAJEE login. If the KAAJEE login user never logs in outside of KAAJEE, this deactivation will occur after 30 days from the user creation date or last edit date. The Kernel option that performs this check, if tasked/scheduled, is the Automatic Deactivation of Users option [XUAUTODEACTIVATE].

This bug was entered via a Remedy ticket, which was identified as HD0000000166523. The fix for this bug was made in subroutine SLOG of the XUS1 routine. Kernel Patch XU\*8.0\*451 updates the XUS1 routine. With this patch installed, the LAST SIGN-ON DATE/TIME field (#202) associated with the login user will be updated each time the login user successfully logs in through KAAJEE.

Users can check this by seeing whether this field is updated after successfully logging into VistA through KAAJEE. To check this using VA FileMan do the following:

```
>D Q^DI
VA FileMan 22.0
Select OPTION: INQUIRE TO FILE ENTRIES
OUTPUT FROM WHAT FILE: SECURITY KEY// NEW PERSON <Enter> (229 entries)
Select NEW PERSON NAME: TESTER, KAAJEE WEBKAT <Enter> KWT
ANOTHER ONE: <Enter>
STANDARD CAPTIONED OUTPUT? Yes// <Enter> (Yes)
Include COMPUTED fields: (N/Y/R/B): NO// <Enter> - No record number
(IEN), no Computed Fields
DISPLAY AUDIT TRAIL? No// <Enter> NO
NAME: TESTER, KAAJEE WEBKAT INITIAL: KWT
 ACCESS CODE: <Hidden>
                                     FILE MANAGER ACCESS CODE: #
 VERIFY CODE never expires: Yes
  DATE VERIFY CODE LAST CHANGED: MAR 30,2007
  VERIFY CODE: <Hidden> SEX: MALE
  PREFERRED EDITOR: SCREEN EDITOR - VA FILEMAN
  DATE ENTERED: APR 30, 2004 CREATOR: XUUSER, ONE
  SSN: 77777777
  LAST SIGN-ON DATE/TIME: JUN 28, 2007@11:53:53
                                 XUS Active User: No
  XUS Logon Attempt Count: 0
  TERMINAL TYPE LAST USED: C-VT320
  NAME COMPONENTS: 200
                                      SERVICE/SECTION: IRM
  SIGNATURE BLOCK PRINTED NAME: KAAJEE WEBKAT TESTER
KEY: PATS-SIT
                                      GIVEN BY: XUUSER, ONE
 DATE GIVEN: APR 30, 2004
KEY: PATSSIT
                                      GIVEN BY: XUUSER, ONE
 DATE GIVEN: MAY 30, 2004
EY: ALSTESTGROUP
DATE GIVEN: OCT 20, 2004
EY: XUFATKAAT SAMPLE
KEY: ALSTESTGROUP
                                      GIVEN BY: XUUSER, ONE
KEY: XUFATKAAT SAMPLE
                                      GIVEN BY: XUUSER, ONE
 DATE GIVEN: MAR 11, 2005
Enter RETURN to continue or '^' to exit:
 DATE GIVEN: JUN 14, 2007
KEY: XUKAAJEE SAMPLE
                                      GIVEN BY: XUUSER, ONE
 MULTIPLE SIGN-ON: ALLOWED
                                      TIMED READ (# OF SECONDS): 900
  PRIMARY MENU OPTION: XMUSER
```

Figure 2.1-1. Verifying KAAJEE updates to the LAST SIGN-ON DATE/TIME field (#202) in the NEW PERSON file (#200)

If the field shows up with a current date/time, then it is being updated.

You would need to perform this check before and after installing this M-side patch.

April 2009

#### Release Notes

- Fixed Response already committed error—The code that was fixed was associated with processing the persistent cookie information on the Application Server. This fix should also fix the extra M process that was created.

April 2009

## 2 Pre-Installation Instructions

## 2.1 Purpose

The purpose of this guide is to provide instructions for installing the Health<u>e</u>Vet-Veterans Health Information Systems and Technology Architecture (VistA) Kernel Authentication and Authorization for Java (2) Enterprise Edition (KAAJEE) and related software.

KAAJEE is *not* an application but a framework. Users of the software need to understand how it integrates in their working environment. Thus, installing KAAJEE means to understand what jars and files need to be put where and what are the configuration files that you need to have and edit.

KAAJEE provides secure signon architecture for Health<u>e</u>Vet-VistA Web-based applications. For example:

- Blind Rehab
- Patient Advocate Tracking System (PATS)
- Veterans Personal Finance System (VPFS)

These Health<u>e</u>Vet-VistA Web-based applications are able to authenticating against Kernel on the VistA M Server via an Internet Browser on the client workstation and a middle tier application server (e.g., WebLogic).

#### 2.2 Installation Procedures—Outline

The installation instructions for KAAJEE are organized and described in this guide as follows:

- I. Pre-Installation Instructions.
- II. VistA M Server Installation Instructions:
  - A. Kernel Patches
  - B. RPC Broker Patches
- III. Application Server Installation Instructions:
  - A. Security Service Provider Interface (SSPI)
    - 1. Installation
    - 2. Configuration
  - B. Configure Standard Data Services (SDS) Tables
  - C. Edit the KAAJEE Configuration File
  - D. Configure log4j for all J2EE-based application log entries

**NOTE:** Kernel is the designated custodial software application for KAAJEE; however, KAAJEE comprises multiple patches and software releases from several Health<u>e</u>Vet-VistA applications.

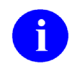

**REF:** For the specific VistA M Server software patches required for the implementation of KAAJEE, please refer to Table 2-2 in this chapter.

### 2.3 Distribution Files

Confirm the following KAAJEE and related software and documentation files:

| File/Item Name                                           | Туре   | Description                                                                                                    |  |
|----------------------------------------------------------|--------|----------------------------------------------------------------------------------------------------|--|
| KAAJEE_1_0_1_README.TXT                                  | ASCII  | <b>Readme File</b> . Use this file for any pre-<br>installation instructions, last minute changes,<br>new instructions, and additional information to<br>supplement the manuals.<br>Read all sections of this file prior to following<br>the installation instructions in the <i>Kernel</i><br><i>Authentication &amp; Authorization for J2EE</i><br><i>(KAAJEE) Installation Guide</i><br>(i.e., KAAJEE_1_0_1_INSTALLGUIDE.PDF). |  |
| KAAJEE_1_0_1_INSTALLGUIDE.PDF                            | Binary | <b>Installation Guide</b> . Use this manual in conjunction with the Readme text file (i.e., KAAJEE_1_0_1_README.TXT) to install the required software.                                                                                                    |  |
| KAAJEE_1_0_1_DEPLOYGUIDE.PDF                             | Binary | <b>Deployment Guide</b> . This manual contains the User Guide, Developer guide, and Systems Management Guide for KAAJEE.                                                                                                    |  |
| KAAJEE-related VistA M Server Patches<br>(See Table 2-2) | ASCII  | <ul> <li>KIDS Distributions (Patches)/Software</li> <li>Releases. Software patches for installation on the VistA M Server:</li> <li>Kernel—Options, RPCs, Routines, &amp; Files</li> <li>RPC Broker—Options, RPCs, Routines, &amp; Files</li> </ul>                                                                                                    |  |
| kaajee_security_provider_1.0.0.010.zip                   | Binary | Security Service Provider Interface (SSPI)<br>Software. The KAAJEE SSPI software<br>download Zip file for installation on the<br>application server.                                                                                                    |  |
| kaajee_security_provider_1.0.0.010.zip.MD5               | Binary | Security Service Provider Interface (SSPI)<br>Software Checksum. The MD5 checksum<br>value for the KAAJEE SSPI software download<br>Zip file.                                                                                                    |  |

| Table 2-1. Distribution | ı files— | -KAAJEE | server files |
|-------------------------|----------|---------|--------------|
|-------------------------|----------|---------|--------------|

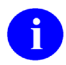

**REF:** For the KAAJEE software release, all distribution files, unless otherwise noted, are available for download from the Enterprise Product Support (EPS) anonymous directories:

• Preferred Method REDACTED

This method transmits the files from the first available FTP server.

- Albany OIFO REDACTED
- Hines OIFO REDACTED
- Salt Lake City OIFO REDACTED

đ

**REF:** For more information on MD5 files, please refer to the "Checksums: MD5—Application Server Java-related Software" topic in this chapter.

#### 2.4 Checksums: MD5—Application Server Java-related Software

In order to determine the validity and integrity for all software deployable artifacts (e.g., ear, war, and jar files) and/or distribution artifacts (e.g., zip files), KAAJEE includes MD5 files containing the checksums for those jar and zip file artifacts that are created by and exported with the KAAJEE software. In this way, all stakeholders (project development teams, sites, etc.) can be assured of the current version of the KAAJEE deliverables that are being tested/deployed.

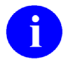

**REF:** For more information on the MD5 checksum and algorithm, please refer to the following Website:

http://www.fourmilab.ch/md5/

As of the release of the KAAJEE SSPI 1.0.0.010 software, the following MD5 files are included as part of the KAAJEE software distribution:

- Zip Distribution Artifact—kaajee\_security\_provider\_1.0.0.010.zip.MD5
- Jar Deployment Artifact—wlKaajeeSecurityProviders-1.0.0.010.jar.MD5

To obtain and compare MD5 checksum values do the following:

- Linux—Run openssl (distributed with Linux).
- Windows—Run the md5.exe software (available for download on the <a href="http://www.fourmilab.ch/md5/">http://www.fourmilab.ch/md5/</a> Website).

#### 2.4.1 Zip Distribution Artifact

The following examples show you how to return the MD5 checksums and compare the MD5 values of the KAAJEE zip distribution artifact (i.e., kaajee\_security\_provider\_1.0.0.010.zip) with the MD5 file (i.e., kaajee\_security\_provider\_1.0.0.010.zip.MD5).

In these examples, the MD5 checksum values are as follows:

- e0a6091bd17b7593441bf9b13aae9423—kaajee\_security\_provider\_1.0.0.010.zip (distribution artifact)
- e0a6091bd17b7593441bf9b13aae9423—kaajee\_security\_provider\_1.0.0.010.zip.MD5 (MD5 file)

When the checksums match via a visual comparison, users can be assured that the current version of the deliverables that are being tested/deployed are correct.

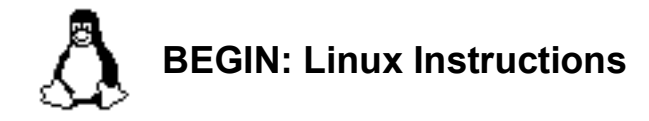

#### 1. (Linux) Open a Terminal

Open any X-Windows terminal server software (e.g., Virtual Network Computing [VNC]) or a secure character-based terminal emulator (e.g., Putty) to access Linux.

Navigate to the staging folder where you loaded the KAAJEE SSPI Zip distribution file.

#### 2. (Linux) Run openssl

Run openssl, as shown below:

```
[REDACTED_1.0.0.010]$ openssl md5 kaajee_security_provider_1.0.0.010.zip
<Enter>
MD5(kaajee_security_provider_1.0.0.010.zip)=
e0a6091bd17b7593441bf9b13aae9423
[REDACTED_1.0.0.010]$ cat kaajee_security_provider_1.0.0.010.zip.MD5 <Enter>
e0a6091bd17b7593441bf9b13aae9423
```

Figure 2.4-1. Linux—Sample MD5 checksum comparison for a Zip distribution artifact

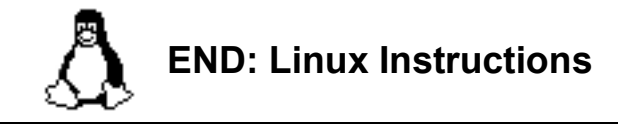

Linux users, skip to 2.4.2.

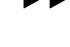

Elliux users, skip to 2.

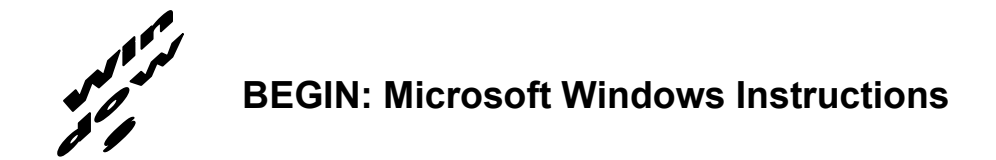

#### 1. (Windows) Open a Dos/Command Shell

Log onto Windows and open a DOS shell.

Navigate to the staging folder where you loaded the KAAJEE SSPI Zip distribution file.

#### 2. (Windows) Run MD5.exe

Run MD5.exe, as shown below:

```
C:\TEMP\TEMP_KAAJEE_SSPIs\kaajee_security_provider_1.0.0.010\kaajee_security
_provider>md5 -1 kaajee_security_provider_1.0.0.010.zip <Enter>
e0a6091bd17b7593441bf9b13aae9423 kaajee_security_provider_1.0.0.010\kaajee_security
_provider>type kaajee_security_provider_1.0.0.010\kaajee_security
_provider>type kaajee_security_provider_1.0.0.010.zip.MD5 <Enter>
e0a6091bd17b7593441bf9b13aae9423
```

Figure 2.4-2. Windows—Sample MD5 checksum comparison for a Zip distribution artifact

# END: Microsoft Windows Instructions

#### 2.4.2 Jar Distribution Artifact

The following examples show you how to return the MD5 checksums and compare the MD5 values of the KAAJEE jar deployment artifact (i.e., wlKaajeeSecurityProviders-1.0.0.010.jar) with the MD5 file (i.e., wlKaajeeSecurityProviders-1.0.0.010.jar.MD5).

In these examples, the MD5 checksum values are as follows:

- 2de1649fee13294dc6faf8ab54f3e0f1—wlKaajeeSecurityProviders-1.0.0.010.jar (deployment artifact)
- 2de1649fee13294dc6faf8ab54f3e0f1—wlKaajeeSecurityProviders-1.0.0.010.jar.MD5 (MD5 file)

#### April 2009

Kernel Authentication & Authorization for Java 2 Enterprise Edition (KAAJEE) Release Notes & Installation Guide KAAJEE Version 1.0.1.xxx & SSPI Version 1.0.0.010 When the checksums match via a visual comparison, users can be assured that the current version of the deliverables that are being tested/deployed are correct.

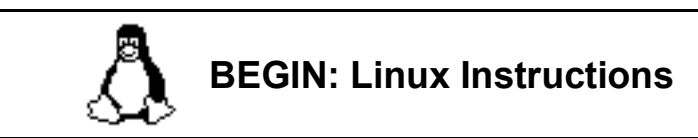

#### 1. (Linux) Open a Terminal

Open any X-Windows terminal server software (e.g., Virtual Network Computing [VNC]) or a secure character-based terminal emulator (e.g., Putty) to access Linux.

Navigate to the staging folder where you decompressed the KAAJEE SSPI software.

#### 2. (Linux) Run openssl

Run openssl, as shown below:

```
[REDACTED]$ openssl md5 wlKaajeeSecurityProviders-1.0.0.010.jar <Enter>
MD5(wlKaajeeSecurityProviders-1.0.0.010.jar)=
2de1649fee13294dc6faf8ab54f3e0f1
[REDACTED]$ cat wlKaajeeSecurityProviders-1.0.0.010.jar.MD5 <Enter>
2de1649fee13294dc6faf8ab54f3e0f1
```

Figure 2.4-3. Linux—Sample MD5 checksum comparison for a Jar deployment artifact

# END: Linux Instructions

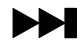

Linux users, skip to 2.5.

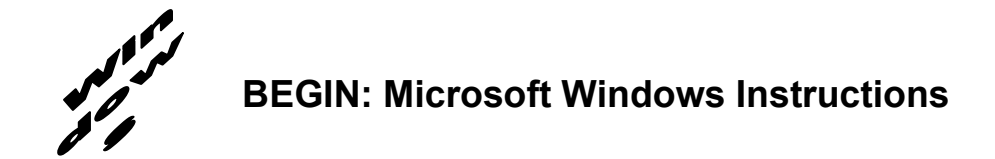

#### 1. (Windows) Open a Dos/Command Shell

Log onto Windows and open a DOS shell.

Navigate to the staging folder where you unzipped the KAAJEE SSPI software.

#### 2. (Windows) Run MD5.exe

Run MD5.exe, as shown below:

```
C:\TEMP\TEMP_KAAJEE_SSPIs\kaajee_security_provider_1.0.0.010\kaajee_security
provider>md5 -1 wlKaajeeSecurityProviders-1.0.0.010.jar <Enter>
2de1649fee13294dc6faf8ab54f3e0f1 wlKaajeeSecurityProviders-1.0.0.010\kaajee_security
provider>type wlKaajeeSecurityProviders-1.0.0.010\kaajee_security
2de1649fee13294dc6faf8ab54f3e0f1
```

Figure 2.4-4. Windows—Sample MD5 checksum comparison for a Jar deployment artifact

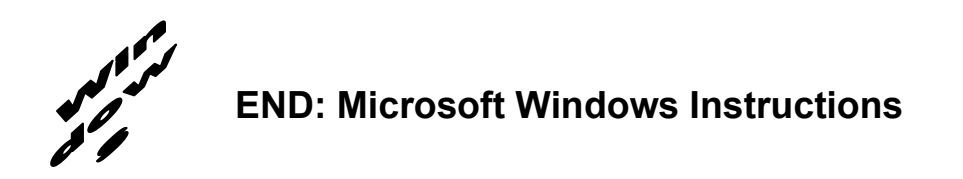

## 2.5 Dependencies—VistA M Server Patches

Kernel is the designated custodial software application of KAAJEE-related software. However, KAAJEE comprises/depends on multiple software patches released by several VistA M Server applications (listed by software name):

| Software | Version | Patch Release | Subject/Description                                                                                                    |
|----------|---------|---------------|----------------------------------------------------------------------------------------------------|
| Kernel   | 8.0     | XU*8.0*265    | 3 Strikes and You Are Out—This patch was<br>released with KAAJEE 1.0.0.019. It enhanced<br>security by providing Internet Protocol (IP)<br>address locking functionality (terminal servers are<br>uniquely handled). Also provides special locking<br>security for individual users.                                                             |
|          |         |               | <b>NOTE:</b> This patch is required for Kernel Patch XU*8.0*337.                                                                                                    |
|          |         | XU*8.0*329    | Used with Web-Based Kernel Authentication<br>Tool—This patch was released with KAAJEE<br>1.0.0.019. It contained the following:                                                                                                    |
|          |         |               | <ul> <li>One "B"-type option, XUS KAAJEE WEB<br/>LOGON. This option contains references<br/>to the following RPCs in its "RPC" multiple:</li> </ul>                                                                                                    |
|          |         |               | – XUS ALLKEYS                                                                                                    |
|          |         |               | <ul> <li>XUS KAAJEE GET USER INFO</li> </ul>                                                                                                    |
|          |         |               | – XUS KAAJEE LOGOUT                                                                                                    |
|          |         |               | This option has no effect on those RPCs as<br>such; however, having this option assigned<br>allows KAAJEE to call these RPCs on behalf<br>of the end-user.                                                                                                    |
|          |         |               | <ul> <li>One "Menu"-type option, XUCOMMAND.<br/>This option is only used to link XUS<br/>KAAJEE WEB LOGON to XUCOMMAND.<br/>As all authenticated users have access to<br/>XUCOMMAND, this linkage enables all<br/>users to have access to all RPCs listed<br/>under the XUS KAAJEE WEB LOGON "B"-<br/>type option.</li> <li>Two RPCs:</li> </ul> |
|          |         |               | – XUS KAAJEE GET USER INFO                                                                                                    |
|          |         |               |                                                                                                    |
|          |         |               | One Routine: XUSKAAJ                                                                                                    |
|          |         | XU*8.0*337    | CCOW SSO/UC Support—This patch was<br>released with KAAJEE 1.0.0.019. It updated<br>Kernel Authentication and Authorization routines<br>in order to enable SSO/UC and provide the VPID<br>for KAAJEE. It also distributes the XUS ALLKEYS<br>RPC that is required by KAAJEE.                                                                     |

| Software | Version | Patch Release | Subject/Description                                                                                                    |
|----------|---------|---------------|----------------------------------------------------------------------------------------------------|
|          |         |               | <b>NOTE:</b> Kernel (i.e., Kernel Patch<br>XU*8.0*337) is the designated custodial<br>package of the SSO/UC-related software.<br>This patch is dependent on Kernel Patch<br>XU*8.0*265 because Patches XU*8.0*265<br>and 337 are modifying the same Kernel<br>Authentication and Authorization routines                                                                                                    |
|          |         | XU*8.0*361    | Proxy Application User for Re-hosting Effort—<br>This patch was released with KAAJEE 1.0.0.019.<br>FatKAAT (not yet released) uses the Application<br>Proxy user provided with this patch.<br><b>NOTE:</b> This patch is not directly required by<br>KAAJEE; however, since VistALink requires<br>this patch and KAAJEE requires VistALink,<br>this patch is included here.                                                                                                    |
|          |         | XU*8.0*430    | Return Value For Administrative Parent<br>(KAAJEE)—This patch returns a caret ("^") for<br>the Administrative Parent station number<br>whenever it is <i>not</i> defined. KAAJEE converts this<br>caret ("^") back to an empty string to eliminate a<br>code problem.                                                                                                    |
|          |         | XU*8.0*451    | <ul> <li>KAAJEE Login Page—Removal of Refresh<br/>Button. This patch is currently was released with<br/>KAAJEE 1.0.1.xxx. This patch provides the<br/>following functionality or bug fixes: <ul> <li>Enhanced Login Functionality:</li> <li>Removed Refresh button from<br/>KAAJEE login page.</li> <li>Added JavaScript code for client-side<br/>sorting of Institutions.</li> <li>Provided Access code ; Verify code<br/>capability in one line.</li> <li>Added support for parameter passing<br/>of Default Institution and Institution<br/>sorting preferences. This addresses<br/>the issues of persistent cookies when<br/>using Thin Clients and Terminal<br/>Servers.</li> <li>Made the KAAJEE Login Web page<br/>more Section 508 friendlier.</li> </ul> </li> <li>Added Sample Web Application—Provide<br/>KAAJEE Sample Web Application.</li> </ul> |

| Software   | Version | Patch Release | Subject/Description                                                                                                    |
|------------|---------|---------------|----------------------------------------------------------------------------------------------------|
|            |         |               | <ul> <li>Updated Software Version Support:         <ul> <li>Compiled and tested KAAJEE against SDS 13.0.</li> <li>Compiled and tested KAAJEE against VistALink 1.5.1.002.</li> </ul> </li> </ul>                                                                                                    |
|            |         |               | <ul> <li>Bug Fixes:</li> <li>Fixed issue with KAAJEE login not<br/>updating LAST SIGN-ON DATE/TIME<br/>field (#202) in the NEW PERSON file<br/>(#200).</li> <li>Fixed Response already committed<br/>error—The code that was fixed was<br/>associated with processing the<br/>persistent cookie information on the<br/>Application Server. This fix should<br/>also fix the extra M process that was</li> </ul>                                                                                                    |
| RPC Broker | 1.1     | XWB*1.1*35    | <ul> <li>created.</li> <li>NON-callback Server—This patch was released with KAAJEE 1.0.0.019. It provided local sites with the ability to control the range of ports used in connecting to joint and/or contracting facilities, useful behind firewalls.</li> <li>This patch contains the following: <ul> <li>Modified XWB LISTENER STARTER option.</li> <li>Added a new XWB LISTENER STOP ALL option.</li> <li>Modified RPC BROKER SITE PARAMETERS file (#8994.1).</li> <li>Modified XWB LISTENER EDIT template.</li> <li>New entry added to the PARAMETER DEFINITION file (#8989.51).</li> <li>Modified/New routines.</li> </ul> </li> </ul> |

| Table 2-2. De | pendencies—V | /istA M | Server | patches |
|---------------|--------------|---------|--------|---------|
|               |              |         |        |         |

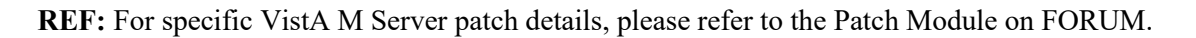

**NOTE:** This table only includes VistA M Server software patches required for KAAJEE; it does *not* list Commercial-Off-The-Shelf (COTS) software or other Health<u>e</u>Vet-VistA software/patches that are not directly related to KAAJEE.

i

## 2.6 Installer/Developer Notes—KAAJEE Software Virgin Installations and Upgrades

First-time KAAJEE installers (i.e., virgin installations) *must* perform *all* installation steps/procedures, except where noted. Those installation steps/procedures that can be skipped during a virgin installation will be displayed as follows:

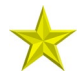

**VIRGIN INSTALLATION:** *Virgin installation-specific instructions or information that can be skipped will be found here.* 

If you were a test site prior to the final release of KAAJEE, we have notated those installation steps/procedures that have special information based on the final software upgrades that may affect how you install the released version of KAAJEE or provide other pertinent information. The upgrade information will be displayed as follows:

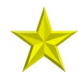

**UPGRADES:** Upgrade-specific instructions or information will be found here.

In addition, we will use this section to also highlight any KAAJEE code changes from previous test/preview versions of the software to the released version of the software that may affect development teams coding KAAJEE-enabled applications.

## 2.7 VistA M Server Environment

1

**NOTE:** The information in this topic is directed at the Information Resource Management (IRM) personnel located at a site.

#### 2.7.1 Server Requirements

The following minimum software tools network configuration are required on the VistA M Server running KAAJEE-based Web applications:

| Minimum Software/Configuration                                                                                                    | Description                                                                                                    |
|----------------------------------------------------------------------------------------------------|----------------------------------------------------------------------------------------------------|
| Operating System Software                                                                                                    | <ul> <li>One of the following operating systems:</li> <li>Digital Standard M (DSM) V6.3-031 for<br/>OpenVMS AXP or greater</li> <li>InterSystems Caché</li> <li>NOTE: The VistA M Server need not be an NT<br/>system.</li> </ul>                                                                                                    |
| Fully Patched M Accounts                                                                                                    | <ul> <li>You should have both a development Test account and a Production account for KAAJEE software.</li> <li>The account(s) <i>must</i> contain the <i>fully</i> patched versions of the following software: <ul> <li>Kernel 8.0</li> <li>Kernel Toolkit 7.3</li> <li>RPC Broker 1.1</li> <li>VA FileMan 22.0</li> <li>VistALink 1.5</li> </ul> </li> <li>NOTE: Kernel is the designated custodial software application for KAAJEE. However, KAAJEE comprises multiple patches and software releases from several Health<u>e</u>Vet-VistA applications.</li> <li>REF: For the specific software/patches required for the implementation of KAAJEE, please refer to Table 2-2 in this chapter</li> </ul> |
| Network Communications Software<br><b>REF:</b> For more information on<br>telecommunications support, please<br>visit the VHA Communication Services<br>Office (CSO) Home Page:<br><u>http://vaww.va.gov/cso/</u> | The VistA M Server needs to have TCP/IP running.                                                                                                    |

 Table 2-3. VistA M Server minimum software/network tools/utilities required for KAAJEE
## 2.7.2 Site Configuration

The KERNEL SYSTEM PARAMETERS file (#8989.3) holds the site parameters for the installation of Kernel. This allows users to configure and fine tune Kernel for:

- Site-specific requirements and optimization needs.
- Health<u>e</u>Vet-VistA software application requirements.

Some parameters are defined by IRM during the Kernel software installation process (e.g., agency information, volume set multiple, default parameters). Other parameters can be edited subsequent to installation (e.g., spooling, response time, and audit parameters). Priorities can also be set for interactive users and for TaskMan. Defaults for fields (e.g., timed read, auto menu, and ask device) are defined for use when not otherwise specified for a user or device. The values in the KERNEL SYSTEM PARAMETERS file (#8989.3) can be edited with the Enter/Edit Kernel Site Parameters option [XUSITEPARM].

## 2.7.2.1 Validate User Division Entries

During the authentication process for Web-based applications that are KAAJEE-enabled, KAAJEE displays a list of validated institutions to the user. KAAJEE uses the Standard Data Services (SDS) tables 3.0 (or higher) as the authoritative source to validate the list of station numbers that are stored in the <login-station-numbers> tag in the kaajeeConfig.xml file. After a user selects an institution from this validated list, the software follows the VistA authentication process (i.e., Kernel Signon).

**NOTE:** The validation of the VistA institution occurs *before* the actual login to the VistA M Server, but *after* the user selects the **Login** button on the KAAJEE Web login page. The selected institution is checked against the SDS 3.0 (or higher) tables for an entry and a VistA Provider. Also, KAAJEE checks that an entry exists in the KAAJEE configuration file.

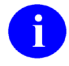

i

**REF:** For more information on the <login-station-numbers> tag and/or the kaajeeConfig.xml file, please refer to the "Edit the KAAJEE Configuration File *(required)*" topic in Chapter 4, "Application Server Installation Instructions," in this manual.

The VistA authentication process (i.e., Kernel Signon) requires that each user be associated with at least one division/institution. The local DUZ(2) variable on the VistA M Server stores the Internal Entry Number (IEN) of the login institution. Entries in the DIVISION multiple (#16) in the NEW PERSON file (#200) permit users to sign onto the institution(s) stored in this field. If there are *no* entries in the DIVISION multiple (#16) of the NEW PERSON file (#200) for the user signing on, information about the login institution comes from the value in the DEFAULT INSTITUTION field (#217) in the KERNEL SYSTEM PARAMETERS file (#8989.3).

Therefore, sites running any application that is used to sign onto VistA *must* verify that the institution(s) are set up correctly for the application user, as follows:

- **Multi-divisional Sites:** The DIVISION multiple (#16) in the NEW PERSON file (#200) *must* be set up for all users. This assures that the application users have access to only those stations for which they are authorized.
- *Non*-multi-divisional Sites: Sites *must* verify that the value in the DEFAULT INSTITUTION field (#217) in the KERNEL SYSTEM PARAMETERS file (#8989.3) is correct.

## 2.7.2.2 Validate Institution Associations

KAAJEE uses the Standard Data Services (SDS) tables 3.0 (or higher) as the authoritative source for institution data. Data in the ASSOCIATIONS Multiple field (#14) in the local site's INSTITUTION file (#4) is uploaded to FORUM, which is then used to populate the SDS tables. Thus, in order to sign onto VistA the data in the ASSOCIATIONS Multiple field (#14) *must* have correct information.

The ASSOCIATIONS Multiple is used to link groups of institutions into associations. The ASSOCIATIONS Multiple consists of the following subfields:

- ASSOCIATIONS (#.01)—This field is a pointer to the INSTITUTIONS ASSOCIATION TYPES file (#4.05).
- PARENT OF ASSOCIATION (#1)—This field points back to the INSTITUTION file (#4) to indicate the parent of the association. This field is cross-referenced to find the children of a parent for an association type.

In the ASSOCIATIONS Multiple, child facilities point to their administrative parent. All clinics point to a division parent, all divisions point to a primary facility parent, primary facilities point to an HCS parent or VISN parent. HCS entries point to a VISN parent. Thus, all parent relationships eventually resolve to a VISN. The first entry (IEN=1) in the ASSOCIATIONS Multiple references the VISN to which the division belongs, so that the PARENT OF ASSOCIATION field in that entry *must* point to a VISN in the INSTITUTION file (#4), and the second entry (IEN=2) references the actual parent of the current institution.

Therefore, sites running any application that is used to sign onto VistA *must* verify that the ASSOCIATION Multiple field (#14) in the INSTITUTION file (#4) has a file entry for their own institution (and all child divisions if it's a multi-divisional site), and make sure that it is set up correctly. If changes are needed, use the IMF edit option [XUMF IMF ADD EDIT] to update those entries.

**REF:** For more information on the XUMF IMF ADD EDIT option as well as the ASSOCIATIONS Multiple and PARENT OF ASSOCIATION fields data requirements, please refer to the Institution File Redesign (IFR) supplemental documentation located on the VDL at the following Website:

http://www.va.gov/vdl/application.asp?appID=9

April 2009

i

## 2.8 Application Server Environment Requirements

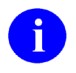

**NOTE:** The information in this topic is directed at the Enterprise Management Center (EMC) personnel responsible for maintaining the application servers.

The following minimum software tools are required for the application server running KAAJEE-based Web applications:

| Minimum Software/Configuration | Description                                                                                                    |
|--------------------------------|----------------------------------------------------------------------------------------------------|
| Operating System Software      | <ul> <li>One of the following operating systems:</li> <li>Linux (i.e., Red Hat Enterprise ES 3.0)</li> <li>Microsoft Windows XP or 2000</li> </ul>                                                                                                    |
| Application Sever Software     | In order to develop, test, and run Web-based<br>applications that incorporate KAAJEE functionality,<br>the developer, IRM, or Application Server System<br>Manager (e.g., EMC) <i>must</i> install or have running an<br>application server.                                  |
|                                | Currently, KAAJEE supports the WebLogic V 8.1 (SP4 or higher) application server.                                                                                                    |
|                                | <b>NOTE:</b> This manual assumes that the WebLogic Application Server platform is already installed and running.                                                                                                    |
|                                | <b>REF:</b> For more information on the WebLogic Application Server, please visit the BEA Home Page:                                                                                                    |
|                                | http://www.bea.com/                                                                                                    |
| SSPI Software                  | In order to develop, test, and run Web-based<br>applications that incorporate KAAJEE functionality,<br>the developer, IRM, or Application Server System<br>Manager (e.g., EMC) <i>must</i> install and configure the<br>Security Service Provider Interface (SSPI) 1.0.0.010. |
|                                | <b>REF:</b> Installation and configuration instructions are included in the Chapter 4, "Application Server Installation Instructions," in this manual.                                                                                                    |

| Minimum Software/Configuration                                                                                                    | Description                                                                                                    |
|----------------------------------------------------------------------------------------------------|----------------------------------------------------------------------------------------------------|
| VistALink Software                                                                                                    | In order to develop, test, and run Web-based<br>applications that incorporate KAAJEE functionality,<br>the developer, IRM, or Application Server System<br>Manager (e.g., EMC) <i>must</i> install the VistALink<br>software on the application server.<br>KAAJEE uses the J2EE-enabled version of VistALink<br>and requires the following: |
|                                                                                                    | <ul> <li>VistALink 1.5 Software (fully patched)—The<br/>software is installed in the same instance(s) in<br/>which the developer's Web application is<br/>installed.</li> </ul>                                                                                                    |
|                                                                                                    | <ul> <li>Connectors should be configured for all of the<br/>VistA M Servers to which the Web-based<br/>application needs to connect via VistALink.</li> </ul>                                                                                                    |
|                                                                                                    | <b>NOTE:</b> This manual assumes that the VistALink software is already installed and running on the application server.                                                                                                    |
| Network Communications Software                                                                                                    | The application server needs to have TCP/IP                                                                                                    |
| <b>REF:</b> For more information on telecommunications support, please visit the VHA Communication Services Office (CSO) Home Page: | · · · · · · · · · · · · · · · · · · ·                                                                                                    |
| http://vaww.va.gov/cso/                                                                                                    |                                                                                                    |

Table 2-4. Application server minimum software/network tools/utilities required for KAAJEE

## 3 VistA M Server Installation Instructions

The installation instructions in this section are directed at the Information Resource Management (IRM) personnel located at a site and are applicable for the Test/Production accounts in the DSM or Caché environments.

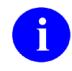

**REF:** For VistA M Server platform requirements, please refer to the "Server Requirements" topic in the "VistA M Server Environment" topic in Chapter 2, "Pre-Installation Instructions," in this manual.

# **3.1 Confirm/Obtain** VistA **M Server Distribution Files** *(recommended)*

The following files are needed to install the Kernel Authentication and Authorization Java (2) Enterprise Edition (KAAJEE)-related VistA M Server software:

| File Name                         | Туре   | Description                                                                                                    |  |
|-----------------------------------|--------|----------------------------------------------------------------------------------------------------|--|
| KAAJEE_1_0_1_README.<br>TXT       | ASCII  | <b>Readme Text File.</b> This file provides any pre-installation instructions, last minute changes, new instructions, and additional information to supplement the manuals.                                                                                          |  |
|                                   |        | Read all sections of this file <i>prior</i> to following the installation instructions in the <i>Kernel Authentication &amp; Authorization for J2EE (KAAJEE) Installation Guide</i> (i.e., KAAJEE_1_0_1_INSTALLGUIDE.PDF).                                           |  |
| KAAJEE_1_0_1_INSTALLG<br>UIDE.PDF | Binary | <b>Installation Guide.</b> Use in conjunction with the Readme text file (i.e., KAAJEE_1_0_1_README.TXT).                                                                                                    |  |
| XU*8.0*265                        | ASCII  | <b>Kernel Patch XU*8.0*265.</b> KIDS build for Kernel Patch XU*8.0*265 (released with KAAJEE 1.0.0.019 on 12/12/05, required for Patch XU*8.0*337, see Table 2-2 for patch details). Follow normal procedures to obtain and install this released patch (see FORUM). |  |
| XU*8.0*329                        | ASCII  | <b>Kernel Patch XU*8.0*329.</b> KIDS build for Kernel Patch XU*8.0*329 (released with KAAJEE 1.0.0.019 on 06/13/06, see for patch details). Follow normal procedures to obtain and install this patch (see FORUM).                                                   |  |
| XU*8.0*337                        | ASCII  | <b>Kernel Patch XU*8.0*337.</b> KIDS build for Kernel Patch XU*8.0*337 (released with KAAJEE 1.0.0.019 on 12/22/05, see Table 2-2 for patch details). Follow normal procedures to obtain and install this released patch (see FORUM).                                |  |
| XU*8.0*361                        | ASCII  | <b>Kernel Patch XU*8.0*361.</b> KIDS build for Kernel Patch XU*8.0*361 (released with KAAJEE 1.0.0.019 on 01/31/06, see Table 2-2 for patch details). Follow normal procedures to obtain and install this patch (see FORUM).                                         |  |
| XU*8.0*430                        | ASCII  | Kernel Patch XU*8.0*430. KIDS build for Kernel Patch XU*8.0*430 (released with KAAJEE 1.0.0.019 on 10/26/06,                                                                                                    |  |

| File Name  | Туре  | Description                                                                                                    |  |
|------------|-------|----------------------------------------------------------------------------------------------------|--|
|            |       | see Table 2-2 for patch details). Follow normal procedures to obtain and install this patch (see FORUM).                                                                                                    |  |
| XU*8.0*451 | ASCII | <b>Kernel Patch XU*8.0*451.</b> KIDS build for Kernel Patch XU*8.0*451 (released with KAAJEE 1.0.1.xxx, see Table 2-2 for patch details). Follow normal procedures to obtain and install this released patch (see FORUM).                                 |  |
| XWB*1.1*35 | ASCII | <b>RPC Broker Patch XWB*1.1*35.</b> KIDS build for RPC<br>Broker Patch XWB*1.1*35 (released with KAAJEE<br>1.0.0.019 on 01/20/05, see Table 2-2 for patch details).<br>Follow normal procedures to obtain and install this released<br>patch (see FORUM). |  |

#### Table 3-1. Distribution files—KAAJEE-related VistA M Server files

**REF:** For the KAAJEE software release, all distribution files, unless otherwise noted, are available for download from the Enterprise Product Support (EPS) anonymous directories:

• REDACTED

## 3.2 Retrieve VistA M Server Patches (required)

At the time of publication of this manual, several VistA M Server-side patches are required for KAAJEE installation (see Table 3-1). You should have these patches readily available so that you can apply them later in the installation process. Obtain all released KAAJEE-related VistA M Server-side patches from the Patch module on FORUM or through normal procedures.

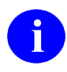

HD

**NOTE:** Kernel is the designated custodial software application for KAAJEE; however, KAAJEE comprises multiple patches and software releases from several Health<u>e</u>Vet-VistA applications.

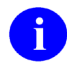

**REF:** For the specific VistA M Server software patches required for the implementation of KAAJEE, please refer to Table 2-2 in Chapter 2, "Pre-Installation Instructions," in this manual.

# **3.3** Do Not Run any KAAJEE-based Software during the Installation *(required)*

No Health<u>e</u>Vet-VistA Web-based and KAAJEE-enabled software should be running while the KAAJEE installation on the VistA M Server is taking place.

## 3.4 Verify KIDS Install Platform (required)

Verify that the Kernel Installation and Distribution System (KIDS) platform on your system is ready to install VistA M Server patches.

## 3.4.1 Verify Host File Server (HFS) Device in the DEVICE File (#3.5)

Verify that you have a Host File Server (HFS) device in the DEVICE file (#3.5) named "**HFS**". If you have performed KIDS installations on the VistA M Server before, you probably already have an appropriate HFS device set up. If you don't have an entry for this device, you *must* create one.

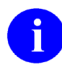

**REF:** For information on how to create an HFS device, please refer to the "Host Files" chapter in the *Kernel Systems Management Guide*.

## 3.4.2 Verify Null Device in the DEVICE File (#3.5)

Verify that you have a Null device in the DEVICE file (#3.5) named "NULL" (or whose mnemonic is named "NULL").

You can have other devices with similar names, but one device is needed whose name or mnemonic is "NULL." The subtype should be a "P-" subtype (e.g., P-OTHER), the margin should be a minimum of 80, and the page length should be a minimum of 60. Sample setups:

#### Caché or DSM for OpenVMS Null Device Setup Example

| NAME: | NULL                   | \$I: NLAO:                       |
|-------|------------------------|----------------------------------|
| ASK   | DEVICE: NO             | ASK PARAMETERS: NO               |
| SIG   | N-ON/SYSTEM DEVICE: NO | LOCATION OF TERMINAL: Bit Bucket |
| SUB   | IYPE: P-OTHER          | TYPE: TERMINAL                   |
|       |                        |                                  |

#### Caché/NT Null Device Setup Example

| NAME: NULL                | \$I: //./nul                     |
|---------------------------|----------------------------------|
| ASK DEVICE: NO            | ASK PARAMETERS: NO               |
| SIGN-ON/SYSTEM DEVICE: NO | LOCATION OF TERMINAL: BIT BUCKIT |
| SUBTYPE: P-OTHER          | TYPE: TERMINAL                   |

#### **P-OTHER Terminal Type Setup Example**

| NAME: P-OTHER      | RIGHT MARGIN: 132               |
|--------------------|---------------------------------|
| FORM FEED: #       | PAGE LENGTH: 64                 |
| BACK SPACE: \$C(8) | DESCRIPTION: General prntr (132 |

## 3.5 Install KAAJEE-related VistA M Server Patches (required)

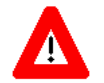

Make sure that the Kernel, Kernel Toolkit, RPC Broker, VA FileMan, and VistALink software is fully patched. Patches must be installed in their published sequence.

The KAAJEE-related VistA M Server patches are listed in Table 2-2. All VistA M Server patches are distributed in Kernel 8.0 KIDS format. Follow the normal procedures to obtain released patches.

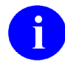

**REF:** For more information on these patches, please refer to Table 2-2 in this manual or the Patch Module on FORUM.

## 3.5.1 Load/Install the KIDS Builds

Using KIDS, load and install the KAAJEE-related VistA M Server patches on all VistA M systems to which any Web-based application will be connecting (i.e., VistA M Server Test and Production accounts).

Follow the instructions under the "Installation Instructions" section in the patch description in order to install each patch.

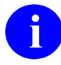

**REF:** For more information on KIDS, please refer to the KIDS section in the *Kernel Systems Management Guide* located on the VDL at the following Website:

http://www.va.gov/vdl/application.asp?appID=10

# 3.5.2 Verify the XUS KAAJEE WEB LOGON Menu Option is Linked to XUCOMMAND

After installing Kernel Patch XU\*8.0\*329, verify that Kernel Patch XU\*8.0\*329 automatically linked the XUS KAAJEE WEB LOGON menu option to the XUCOMMAND menu. As all authenticated users have access to XUCOMMAND, this linkage enables all users to have access to all RPCs listed under the XUS KAAJEE WEB LOGON "B"-type option.

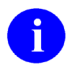

**NOTE:** Use the VA FileMan Inquire to File Entries option to verify that XUCOMMAND shows XUS KAAJEE WEB LOGON as a list item.

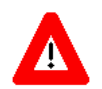

Congratulations! You have now completed the installation of KAAJEE-related software on the VistA M Server.

## 4 Application Server Installation Instructions

The installation instructions in this section are directed at the Enterprise Management Center (EMC) personnel responsible for maintaining the application servers and are applicable for the WebLogic Application Server environment.

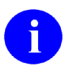

**NOTE:** Unless otherwise noted, all instructions apply to both the Linux and Microsoft Windows platforms.

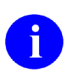

**REF:** For application server platform requirements, please refer to the "Application Server Environment Requirements" topic in Chapter 2, "Pre-Installation Instructions," in this manual.

# 4.1 Confirm/Obtain Application Server Distribution Files *(recommended)*

The following files are needed to install the Kernel Authentication and Authorization Java (2) Enterprise Edition (KAAJEE) application server software:

| File Name                                  | Туре   | Description                                                                                                    |
|--------------------------------------------|--------|----------------------------------------------------------------------------------------------------|
| KAAJEE_1_0_1_README.TXT                    | ASCII  | <b>Readme Text File.</b> This file provides any pre-installation instructions, last minute changes, new instructions, and additional information to supplement the manuals.                                                                |
|                                            |        | Read all sections of this file prior to<br>following the installation instructions in the<br><i>Kernel Authentication &amp; Authorization for</i><br><i>J2EE (KAAJEE) Installation Guide</i><br>(i.e., KAAJEE_1_0_1_INSTALLGUIDE.PD<br>F). |
| KAAJEE_1_0_1_INSTALLGUIDE.PDF              | Binary | <b>Installation Guide.</b> Use in conjunction with the Readme text file (i.e., KAAJEE_1_0_1_README.TXT).                                                                                                    |
| kaajee_security_provider_1.0.0.010.zip     | Binary | Security Provider Interface (SSPI)<br>Software. The KAAJEE SSPI software<br>download Zip file for installation on the<br>application server.                                                                                               |
| kaajee_security_provider_1.0.0.010.zip.MD5 | Binary | Security Service Provider Interface<br>(SSPI) Software Checksum. The MD5<br>checksum value for the KAAJEE SSPI<br>software download Zip file.                                                                                              |

#### Table 4-1. Distribution files—KAAJEE application server files

April 2009

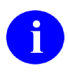

**REF:** For the KAAJEE software release, all distribution files, unless otherwise noted, are available for download from the Enterprise Product Support (EPS) anonymous directories:

• REDACTED

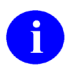

**REF:** For more information on MD5 files, please refer to the "Checksums: MD5—Application Server Java-related Software" topic in Chapter 2, "Pre-Installation Instructions," in this manual.

Because users can install the KAAJEE software in different root-level directories on the application server, we will use the following directory **<Alias>** placeholders when discussing KAAJEE file/folder locations:

| Directory <alias> Placeholder</alias>       | Description (and Document Default Directories)                                                                                                    |
|---------------------------------------------|----------------------------------------------------------------------------------------------------|
| <bea_home></bea_home>                       | The directory where you installed the WebLogic Server 8.1 (SP4 or higher) software and where all the common programs used by all BEA software are stored. For the examples in this document, the default home directory is:<br>Linux: /u01/app/bea |
|                                             | Windows: C:\bea                                                                                                    |
| <java_home></java_home>                     | The directory where you installed the Java developer<br>software. For the examples in this document, the default home<br>directory is:<br>Linux: /usr/java/j2sdk1.4.2_05                                                                           |
|                                             |                                                                                                    |
|                                             | Windows: C:\java\j2sdk1.4.2_05                                                                                                    |
| <domain_name></domain_name>                 | The name of your WebLogic domain. For the examples in this document (Linux/Windows), the directory is:                                                                                                    |
|                                             | Linux/Windows: kaajeewebdomain.                                                                                                    |
| <user_domain_home></user_domain_home>       | The directory where your user domain is located. For the examples in this document, the directory is:                                                                                                    |
|                                             | /u01/app/bea/user_projects/domains/kaajeewebdomain                                                                                                    |
|                                             | Windows: C:\bea\user_projects\domains\kaajeewebdomain                                                                                                    |
| <sspi_staging_folder></sspi_staging_folder> | This is the staging directory where your KAAJEE SSPI zip distribution file is located.                                                                                                    |
| <managed_server_name></managed_server_name> | The name(s) of the Managed Server(s). For the examples in this document, the name is:<br>Linux/Windows: devKAAJEE1.                                                                                                    |
| <hev configuration="" folder=""></hev>      | This is the folder placed on the classpath of WebLogic Application Servers, containing the configuration files for all Health <u>e</u> Vet-VistA J2EE applications.                                                                                |

#### Table 4-2. Application server directory <Alias> placeholders (for documentation purposes)

## 4.2 Create KAAJEE Server Domain on WebLogic Application Server *(required)*

 $\bigstar$ 

**UPGRADES:** Skip this step if you have already created a server domain on the WebLogic Application Server (e.g., with the installation of VistALink on the WebLogic Server).

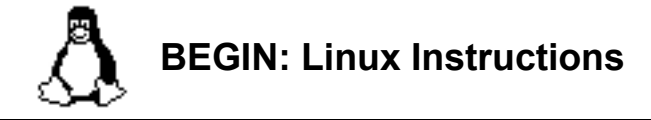

To create a WebLogic Server Domain (e.g., kaajeewebdomain) on a Linux Admin Server, do the following:

## 4.2.1 (Linux: Admin Server) Open a Terminal

Open any X-Windows terminal server software (e.g., Virtual Network Computing [VNC]) or a secure character-based terminal emulator (e.g., Putty) to access the Linux Admin Server.

Log onto the Linux server where you loaded the WebLogic Application Server.

## 4.2.2 (Linux: Admin Server) Locate the WebLogic Configuration File

Navigate to the following directory:

<BEA\_HOME>/weblogic81/common/bin

## 4.2.3 (Linux: Admin Server) Create a New WebLogic Configuration

Perform the following steps on the Linux Admin Server to create a new WebLogic configuration:

1. Enter the following command:

./config.sh

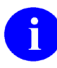

**NOTE:** If you are using a secure character-based terminal emulator (e.g., Putty), proceed to Step #2 that follows.

If you are using an X-Windows terminal server (e.g., VNC), follow the instructions as shown in Step #4.2.5, "(Windows: Admin Server) Create a New WebLogic Configuration," that follows.

- 2. Enter 1 after the "Enter index number to select OR [Exit] [Next]>" prompt to create a new WebLogic configuration.
- 3. Enter **2** "Basic WebLogic Server Domain 8.1.2.0," after the "Enter index number to select OR [Down] [Exit] [Previous] [Next]>" prompt.

- 4. Enter 1 after the "Enter index number to select OR [Exit] [Previous] [Next]>" prompt to run the wizard in Express Mode.
- 5. Enter 1, "Modify 'User name'," after the "Enter index number to select OR [Exit] [Previous] [Next]>" prompt.
- 6. Enter the **user name** (e.g., weblogic). You can enter any user name of your choosing. If you want to use the default user name (i.e., WebLogic), enter **next** at the prompt.
- 7. Enter **2**, "Modify 'User password'," after the "Enter index number to select OR [Exit] [Previous] [Next]>" prompt.
- 8. Enter a user password (e.g., weblogic). You can enter any password of your choosing.
- 9. Enter **3**, "Modify 'Confirm user password'," after the "Enter index number to select OR [Exit] [Previous] [Next]>" prompt.
- 10. Re-enter the **user password** value you entered in Step #8 (e.g., weblogic) to confirm the user password.
- 11. Enter next after the "Enter index number to select OR [Exit] [Previous] [Next]>" prompt.
- 12. Enter 1, "Development Mode," after the "Enter index number to select OR [Exit] [Previous] [Next]>" prompt.
- 13. Enter 1, "Sun SDK....," after the "Enter index number to select OR [Exit] [Previous] [Next]>" prompt.
- 14. Enter **next** after the "Enter index number to select OR [Exit] [Previous] [Next]>" prompt to accept the default "Target Location".
- 15. Enter a domain name (e.g., kaajeewebdomain) after the "Enter value for "Name" OR [Exit] [Previous] [Next]>" prompt.
- 16. Enter next after the "Enter option number to select OR [Exit] [Previous] [Next]>" prompt.
- 17. The system indicates that the domain was created successfully, as shown below:

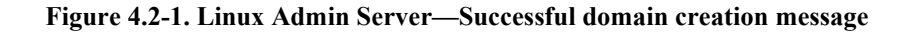

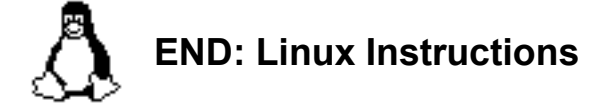

Linux users, skip to 4.3.

Application Server Installation Instructions

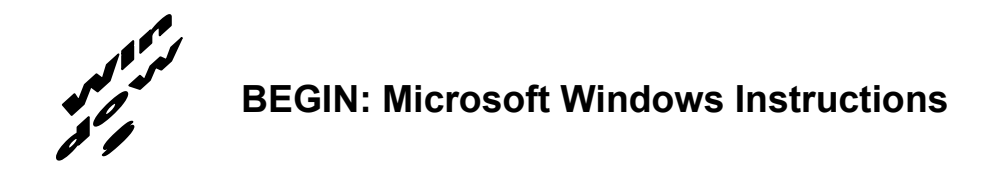

To create a WebLogic Server Domain (e.g., kaajeewebdomain) on a Windows Admin Server, do the following:

## 4.2.4 (Windows: Admin Server) Start the WebLogic Configuration Wizard

On the Microsoft Windows server where the WebLogic Application Server is installed, go to:

Start > Programs > WebLogic Platform 8.1 > Configuration Wizard

## 4.2.5 (Windows: Admin Server) Create a New WebLogic Configuration

**NOTE:** Follow the WebLogic Configuration Wizard Prompts.

April 2009

Perform the following steps on the Windows Admin Server to create a new WebLogic configuration:

- 1. Choose "Create a new WebLogic configuration" (default) on the first screen and click Next.
- 2. Highlight "Basic WebLogic Server Domain" in the list of Templates, as shown below:

| BEA WebLogic Configuration Wizard                                                                                                    |                                                                               | _ 🗆 X             |
|----------------------------------------------------------------------------------------------------|-------------------------------------------------------------------------------|-------------------|
| Select a Configuration Template<br>Select the configuration template that best meets your requireme<br>define the infrastructure of a domain. They may also define othe                                                                                                    | ent. Minimally, configuration templates<br>r applications, data and services. | <i>i bea</i>      |
| Templates                                                                                                    | Description                                                                   |                   |
| <ul> <li>WebLogic Configuration Templates</li> <li>BEA</li> <li>WebLogic Server Examples Domain</li> <li>Avitek Medical Records Sample Domain</li> <li>Basic WebLogic Platform Domain</li> <li>Basic WebLogic Integration Domain</li> <li>Basic WebLogic Portal Domain</li> <li>Basic WebLogic Server Domain</li> <li>Basic WebLogic Vorkshop Domain</li> </ul> | Create a basic WebLogic Server domain without installing sample appl          | ications.         |
|                                                                                                    | Author                                                                        |                   |
|                                                                                                    | BEA Systems, Inc.                                                             |                   |
| Locate Additional Templates Browse C:\bea\weblogic81\common\templates\domains                                                                                                    |                                                                               |                   |
| Exit Help                                                                                                    | Prev                                                                          | ious <u>N</u> ext |

Figure 4.2-2. Windows Admin Server—WebLogic Configuration Wizard: Select a Configuration Template screen

Click Next.

3. Choose "Express" (default) on the next screen and click Next.

4. Enter the username and password (also confirm the password), as shown below:

| BEA WebLogic Configura                                                                              | ation Wizard                                                                                               |               |
|----------------------------------------------------------------------------------------------------|----------------------------------------------------------------------------------------------------|---------------|
| Configure Administrativ<br>Create a user automatically assig<br>This user is the default administra | re Username and Password<br>hed to the Administrative Role.<br>tor used to start development mode servers. | <i>i bea</i>  |
| 💍 Discard Changes                                                                                   |                                                                                                    |               |
| *User name:                                                                                         | weblogic                                                                                                   |               |
| *User password:                                                                                     | ******                                                                                                    |               |
| *Confirm user password:                                                                             | ****                                                                                                    |               |
| Description:                                                                                        | The default administration user                                                                            |               |
|                                                                                                    |                                                                                                    |               |
|                                                                                                    |                                                                                                    |               |
|                                                                                                    |                                                                                                    |               |
|                                                                                                    |                                                                                                    |               |
|                                                                                                    |                                                                                                    |               |
|                                                                                                    |                                                                                                    |               |
|                                                                                                    |                                                                                                    |               |
|                                                                                                    |                                                                                                    |               |
|                                                                                                    |                                                                                                    |               |
| Exit Help                                                                                           |                                                                                                    | Previous Next |

# Figure 4.2-3. Windows Admin Server—WebLogic Configuration Wizard: Configure Administrative Username and Password screen

In this example, the user entered "weblogic" as the username and "weblogic" as the password.

Click Next.

5. Choose the Java SDK, as shown below:

| BEA WebLogic Configuration Wizard                                                                                                    |                                                                                                    |
|----------------------------------------------------------------------------------------------------|----------------------------------------------------------------------------------------------------|
| Configure Server Start Mode and Java SDK<br>Choose the WebLogic configuration startup mode and<br>the Java Software Development Kit (SDK) to be used for the domain.<br>To use WebLogic JRockit in production, BEA recommends developing an                                                                                                    | d testing your applications with WebLogic JRockit early in the project cycle. See                                                                                                    |
| WebLogic Jkockt Migration Guide for information about migrating to we WebLogic Configuration Startup Mode                                                                                                    | Java SDK Selection                                                                                                    |
| <ul> <li>Development Mode         Utilize boot.properties for username and password and poll for applications to deploy. Sun SDK recommended for better startup performance during iterative development.     </li> <li>Production Mode         Require the entry of a username and password and do not poll for applications to deploy. WebLogic JRockit SDK recommended for better runtime performance and management.     </li> </ul> | BEA Supplied SDKs      JRockit SDK 1.4.2_05-8140 @ C:\temp\bea\jrockit81s     JRockit SDK 1.4.1_02-8100 @ C:\temp\bea\jrockit81_     Sun SDK 1.4.2_05 @ C:\temp\bea\jdk142_05     Sun SDK 1.4.1_02-ea @ C:\temp\bea\jdk141_02      4      Other Java SDK     Browse |
| Exit Help                                                                                                    | Previous Next                                                                                                    |

# Figure 4.2-4. Windows Admin Server—WebLogic Configuration Wizard: Configure Server Start Mode and Java SDK screen

In this example, the user chose "Sun SDK 1.4.2\_05" Java SDK from the list of BEA Supplied SDKs list.

Click Next.

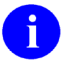

NOTE: The procedures/examples that follow will use Sun Java SDK-specific references.

6. Create the new domain name, as shown below:

| BEA WebLogic Configuration Wizard<br>Create WebLogic Configuration<br>Specify the directory in which you want to create a WebLogic con<br>summary and make any corrections by returning to the associated | figuration. Plea<br>d section in the                                   | ase review the <b>Configuration Wizard.</b>                                                                                                    |
|----------------------------------------------------------------------------------------------------|------------------------------------------------------------------------|----------------------------------------------------------------------------------------------------|
| Configuration Summary  Template  Server  myserver                                                                                                    | Configuratio<br>Attribute<br>Name<br>Description<br>Author<br>Location | n Details<br>Value<br>Basic WebLogic Server Domain<br>Create a basic WebLogic Server domain without installing sample applicatior<br>BEA Systems, Inc.<br>C:\bea\weblogic81\common\templates\domains\wls.jar |
| Summary View: Deployment                                                                                                    | •                                                                      | •                                                                                                    |
| Configuration Location and Domain Name           Browse         C:\bea\user_projects\domains\kaajeewebdomain                                                                                              |                                                                        | Configuration Name: kaajeewebdom                                                                                                    |
| Exit Help                                                                                                    |                                                                        | Previous                                                                                                    |

Figure 4.2-5. Windows Admin Server—WebLogic Configuration Wizard: Create WebLogic configuration

Here you should enter a domain name (e.g., kaajeewebdomain) in the text box after the "Configuration Name:' prompt.

#### Click Create.

- 7. Check the "Start Server and Process" check box and click **Done**. This opens a DOS box on the workstation.
- 8. Open an Internet Browser (e.g., Microsoft Internet Explorer) and go to the following URL:

http://localhost:7001/console

9 Verify the WebLogic configuration is complete by signing on to the console using the username and password that you entered in Step #4.

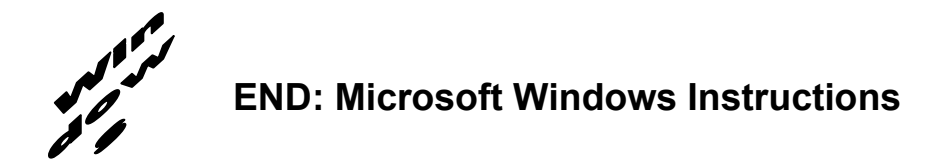

## 4.3 Install and Configure SSPI on the Application Server (required)

The developer, IRM, or Application Server System Manager (e.g., EMC) *must* install and configure the Security Service Provider Interface (SSPI) software on the WebLogic 8.1 (SP4 or higher) Application Server in order to develop, test, and run Web-based applications that are KAAJEE-enabled.

## 4.3.1 Undeploy SSPI Software

**VIRGIN INSTALLATIONS:** Skip this step and proceed to Step #4.3.2, "Deploy SSPI Software," if you have *never* deployed KAAJEE SSPIs on the WebLogic Application Server.

**UPGRADES:** You *must* perform this step if you have previously deployed KAAJEE SSPIs on the WebLogic Application Server and will be installing a newer version of the KAAJEE SSPIs.

Before installing any new version of the KAAJEE SSPIs on the WebLogic server, users *must* remove any previously installed KAAJEE SSPIs. To do this, perform the following procedures:

0

**NOTE:** Before starting, users should shut down all Managed Servers running on the WebLogic Application Server. Shutting down the server ensures that the domain server will refresh its configuration values, etc. upon startup and that the new configuration changes take effect.

## 4.3.1.1 Delete kaajeeManageableAuthenticator

On the WebLogic Admin Server, use the console to navigate to the following directory:

Security > Realms > Providers > Realms > myrealm > Providers > Authentication

Delete kaajeeManageableAuthenticator. Confirm the delete when prompted. Click Continue when ready.

## 4.3.1.2 Modify DefaultAuthenticator Control Flag

In the same directory, select DefaultAuthenticator. Use the dropdown box next to the Control Flag field to change the setting to **REQUIRED** and then click **Apply**.

### 4.3.1.3 Shut Down the Admin Server on the Application Server

Users should shut down the Admin Server running on the WebLogic Application Server. Shutting down the server ensures that the domain server will refresh its configuration values, etc. upon startup and that the new configuration changes take effect.

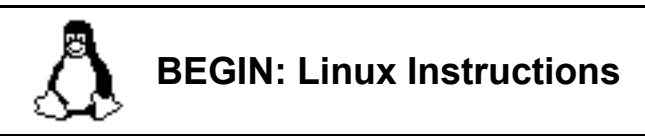

### 4.3.1.4 (Linux: Admin Server) Edit the startWebLogic.sh File

On the application server, users need to edit the startWebLogic.sh file. This file is located in the following directory:

<BEA\_Home>/user\_project/domains/<DOMAIN\_NAME>/

For example:

/u01/app/bea/user\_project/domains/kaajeewebdomain/

In the startWebLogic.sh file, delete the following argument:

-Dweblogic.alternateTypesDirectory=\${sspidir}

Save and close the file.

## **END:** Linux Instructions

Linux users, skip to 4.3.1.6.

# BEGIN: Microsoft Windows Instructions

## 4.3.1.5 (Windows: Admin Server) Edit the startWebLogic.cmd File

On the application server, users need to edit the startWebLogic.cmd file. This file is located in the following directory:

<BEA\_Home>\user\_project\domains\<DOMAIN\_NAME>\

For example:

 $C:\bea\user\_project\domains\kaajeewebdomain\$ 

In the startWebLogic.cmd file, delete the following argument:

-Dweblogic.alternateTypesDirectory=%sspidir%

Save and close the file.

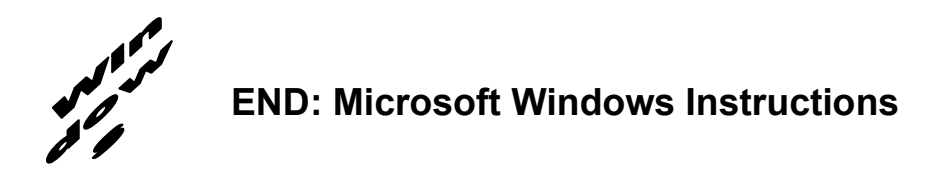

### 4.3.1.6 Start the Admin Server on the Application Server

Users should start the Admin Server on the WebLogic Application Server and then log into the WebLogic Console.

### 4.3.1.7 Verify Removal of the kaajeeManageableAuthenticator

Users should navigate to the following directory:

```
Security > Realms > Providers > Realms > myrealm > Providers > Authentication
```

Verify that the kaajeeManageableAuthenticator is no longer listed.

## 4.3.1.8 Shut Down the Admin Server on the Application Server

Users should shut down the Admin Server running on the WebLogic Application Server. Shutting down the server ensures that the domain server will refresh its configuration values, etc. upon startup and that the new configuration changes take effect.

## 4.3.1.9 Move and Back Up the wlKaajeeSecurityProviders-1.0.0.010.jar File

On the application server, users should navigate to the **<SSPI\_STAGING\_FOLDER>** staging directory. To complete the cleanup and create a backup, locate and move the wlKaajeeSecurityProviders-1.0.0.010.jar file to a backup directory.

## 4.3.1.10 KAAJEE SSPI Successfully Undeployed

At this point, users are now ready to deploy the latest version of the KAAJEE SSPIs, proceed to Step #4.3.2, "Deploy SSPI Software."

## 4.3.2 Deploy SSPI Software

To install the KAAJEE SSPIs on the WebLogic server, perform the following procedures:

## 4.3.2.1 Download/Obtain SSPI Software

Download the kaajee\_security\_provider\_1.0.0.010.zip software from the EPS anonymous directories.

## 4.3.2.2 Create SSPI Staging Area on the Application Server

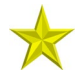

**UPGRADES:** Skip this step if you have already created an SSPI staging area on the WebLogic Application Server.

Create a KAAJEE SSPI staging directory under the WebLogic Application Server:

## <SSPI\_STAGING\_FOLDER>

## 4.3.2.3 Load/Install the SSPI Software on the Application Server

Extract all files/folders contained inside the **<SSPI\_STAGING\_FOLDER>** staging directory.

After unzipping/exploding the kaajee\_security\_provider\_1.0.0.010.zip file in the **<SSPI\_STAGING\_FOLDER>** directory, you will see the following contents/folder structure:

| Folder/Structure          | Description                                                                                                    |
|---------------------------|----------------------------------------------------------------------------------------------------|
| \kaajee_security_provider | This folder is the KAAJEE SSPI <root> level. This folder contains the following files:</root>                                                                                                    |
|                           | <ul> <li>build.xml—KAAJEE SSPI Ant build script.</li> </ul>                                                                                                    |
|                           | <ul> <li>readme.txt—KAAJEE SSPI documentation (manual), which<br/>includes an introduction, change history, any special<br/>installation instructions, and any known issues/limitations.</li> </ul> |
|                           | <ul> <li>wlKaajeeSecurityProviders-1.0.0.010.jar—The KAAJEE SSPI<br/>software deployment jar file.</li> </ul>                                                                                       |
|                           | <ul> <li>wlKaajeeSecurityProviders-1.0.0.010.jar.MD5—The MD5<br/>checksum value for the KAAJEE SSPI software deployment<br/>jar file.</li> </ul>                                                    |
| \common_pools_jars        | This folder contains the following files:                                                                                                    |
|                           | commons-collections-3.1.jar                                                                                                    |
|                           | commons-dbcp-1.2.1.jar                                                                                                    |
|                           | commons-pool-1.2.jar                                                                                                    |
| \props                    | This properties folder contains the following files:                                                                                                    |
|                           | KaajeeDatabase.properties                                                                                                    |
|                           | <ul> <li>KaajeeManageableAuthenticator.xml</li> </ul>                                                                                                    |

| Folder/Structure | Description                                                                                    |
|------------------|------------------------------------------------------------------------------------------------|
| \sql             | This folder contains the SQL scripts for the following databases:                              |
|                  | CacheTables.sql                                                                                |
|                  | OracleTables.sql                                                                               |
| \src             | This folder contains the KAAJEE SSPI Java source code (i.e., the application server software). |

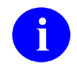

**REF:** For more information on MD5 files, please refer to the "Checksums: MD5—Application Server Java-related Software" topic in Chapter 2, "Pre-Installation Instructions," in this manual.

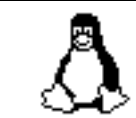

# **BEGIN: Linux Instructions**

Use the "jar" command to decompress the kaajee\_security\_provider\_1.0.0.010.zip distribution file in the **<SSPI\_STAGING\_FOLDER>** staging directory:

<SSPI\_STAGING\_FOLDER> jar -xvf kaajee\_security\_provider\_1.0.0.010.zip

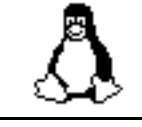

**END:** Linux Instructions

Linux users, skip to 4.3.2.4.

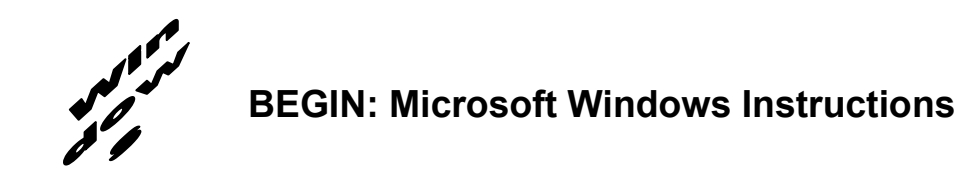

Unzip the kaajee\_security\_provider\_1.0.0.010.zip distribution file in the **<SSPI\_STAGING\_FOLDER>** staging directory.

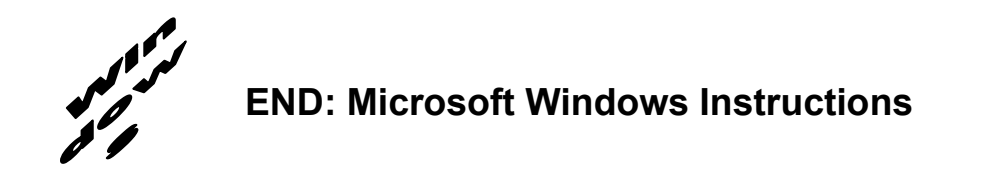

## 4.3.2.4 Configure the SSPI Software on the Application Server

Configure the SSPI software on the WebLogic 8.1 (SP4 or higher) Application Server, in both the Admin and Managed Servers.

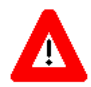

Shut down the WebLogic Admin and Managed Servers. Shutting down the servers ensures that the domain servers will refresh their configuration values, etc. upon startup and that the new configuration changes take effect.

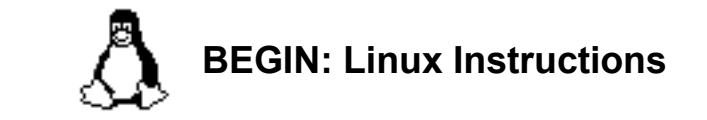

### 4.3.2.4.1 (Linux: Admin Server) Modify the startWebLogic.sh File

For Linux, the startWebLogic.sh file needs to be modified in order for the classes contained in the SSPI, Apache connection pool jar files, and third party jar files to be found at run-time. This file is located in the following directory:

<BEA\_Home>/user\_project/domains/<DOMAIN\_NAME>/

For example:

/u01/app/bea/user project/domains/kaajeewebdomain/

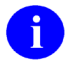

**NOTE:** In the examples that follow, some of the directory paths are represented by their **<Alias>**, as described in Table 4-2. You can copy and paste these examples for your own use but *must* substitute the **<Alias>** placeholder with the directory information specific to your workstation.

#### 4.3.2.4.1.1 Add Apache Connection Pool Jar Files to the SSPI Classpath

The following Apache connection pool jar files *must* be added to the SSPI classpath:

- commons-collections-3.1.jar
- commons-dbcp-1.2.1.jar
- commons-pool-1.2.jar

These files are located in the following directory:

<SSPI\_STAGING\_FOLDER>/kaajee\_security\_provider/common\_pool\_jars/

Specifically, add the following lines after the line JAVA\_VENDOR="Sun" line in the startWebLogic.sh file:

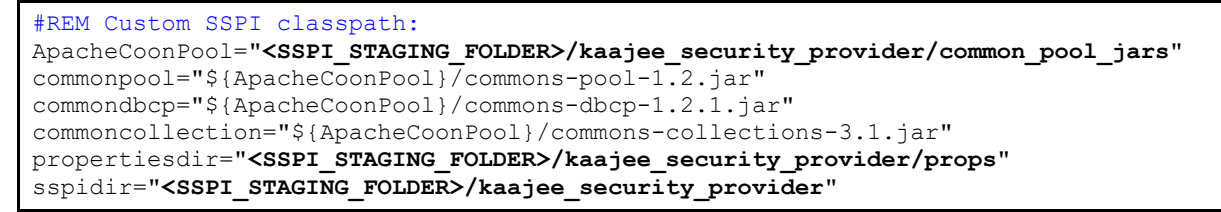

Figure 4.3-1. Linux Admin Server—KAAJEE SSPI classpath additions to the startWebLogic.sh file (*Generic* example with <Alias> placeholders)

For the following example, we substituted the **<Alias>** placeholder as shown below:

<SSPI\_STAGING\_FOLDER> = /u01/app/bea/user\_projects/domains/kaajeewebdomain

```
#REM Custom SSPI classpath:
ApacheCoonPool="/u01/app/bea/user_projects/domains/kaajeewebdomain/kaajee_security_
provider/common_pool_jars"
commonpool="${ApacheCoonPool}/commons-pool-1.2.jar"
commoncollection="${ApacheCoonPool}/commons-collections-3.1.jar"
propertiesdir="/u01/app/bea/user_projects/domains/kaajeewebdomain/kaajee_security_p
rovider/props"
sspidir="/u01/app/bea/user_projects/domains/kaajeewebdomain/kaajee_security_provide
r"
```

# Figure 4.3-2. Linux Admin Server—KAAJEE SSPI classpath additions to the startWebLogic.sh file (*Actual* example *without* <Alias> placeholder)

#### 4.3.2.4.1.2 Add Variables to the SSPI Classpath

Add the following variables to the SSPI classpath:

• propertiesdir (this directory points to the KaajeeDatabase.properties file)

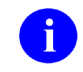

**NOTE:** For more information on the KaajeeDatabase.properties file, please refer to the "Edit the KaajeeDatabase.properties File in the Props Directory" topic in this chapter.

- sspidir (this directory points to the location where you decompressed the SSPI software.)
- commonpool
- commondbcp
- commoncollection

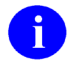

**NOTE:** KAAJEE allows users to locate the file(s) pointed to by the properties dir and sspidir as follows:

- Co-located together in the same directory—Only one classpath is required.
- Located in separate directories—Two separate classpaths are required.

For these examples, the properties dir and sspidir classpaths are listed separately because they are located in separate directories.

Specifically, modify the line shown below that follows the argument to set the SERVER\_NAME in the startWebLogic.sh file:

From:

```
CLASSPATH="${WEBLOGIC_CLASSPATH}:${VLJ_CP}:${POINTBASE_CLASSPATH}:${JAVA_HOME}/jre/lib/rt.jar:${WL_HOME}/server/lib/webservices.jar:${CLASSPATH}"
```

# Figure 4.3-3. Linux Admin Server—KAAJEE SSPI variable additions to the startWebLogic.sh file (*Before* additions)

To (additions shown in bold typeface):

```
CLASSPATH="${WEBLOGIC_CLASSPATH}:${propertiesdir}:${spidir}:${commonpool}:${common
dbcp}:${commoncollection}:${VLJ_CP}:${POINTBASE_CLASSPATH}:${JAVA_HOME}/jre/lib/rt.
jar:${WL HOME}/server/lib/webservices.jar:${CLASSPATH}"
```

# Figure 4.3-4. Linux Admin Server—KAAJEE SSPI variable additions to the startWebLogic.sh file (*After* additions)

#### 4.3.2.4.1.3 Add the sspidir Argument

Add the following sspidir argument:

-Dweblogic.alternateTypesDirectory=\${sspidir}

This Java Virtual Machine (JVM) argument is significant because it allows WebLogic to find the appropriate directory where the custom SSPIs are located. Otherwise, WebLogic assumes that the custom SSPIs are located in the mbeantypes directory (e.g. **BEA\_Home>**/weblogic81/server/lib/mbeantypes). Classpaths are used by the Health<u>e</u>Vet-VistA applications.

Specifically, modify the lines shown below that follow the arguments to use when starting this server in the startWebLogic.sh file:

From:

```
${JAVA_HOME}/bin/java ${JAVA_VM} ${MEM_ARGS} ${JAVA_OPTIONS} -
Dweblogic.Name=${SERVER_NAME} -Dweblogic.ProductionModeEnabled=${PRODUCTION_MODE} -
Djava.security.policy="${WL_HOME}/server/lib/weblogic.policy" weblogic.Server
```

Figure 4.3-5. Linux Admin Server—KAAJEE SSPI argument additions to the startWebLogic.sh file (*Before* additions)

Kernel Authentication & Authorization for Java 2 Enterprise Edition (KAAJEE)
 Release Notes & Installation Guide
 KAAJEE Version 1.0.1.xxx & SSPI Version 1.0.0.010

4-19

To (additions shown in bold typeface):

\${JAVA\_HOME}/bin/java \${JAVA\_VM} \${MEM\_ARGS} \${JAVA\_OPTIONS} Dweblogic.alternateTypesDirectory=\${sspidir} -Dweblogic.Name=\${SERVER\_NAME} Dweblogic.ProductionModeEnabled=\${PRODUCTION\_MODE} Djava.security.policy="\${WL HOME}/server/lib/weblogic.policy" weblogic.Server

Figure 4.3-6. Linux Admin Server—KAAJEE SSPI argument additions to the startWebLogic.sh file (*After* additions)

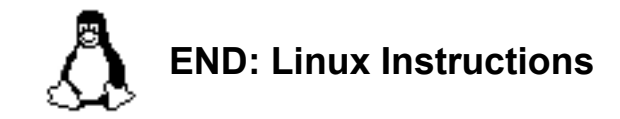

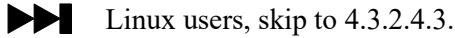

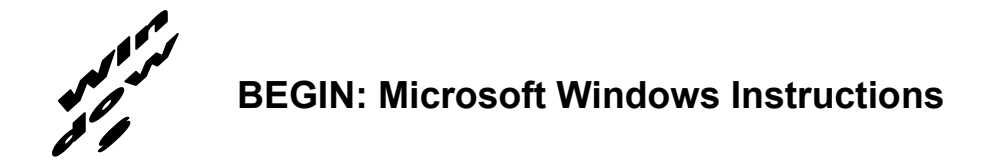

#### 4.3.2.4.2 (Windows: Admin Server) Modify the startWebLogic.cmd File

For Windows, the startWebLogic.cmd file needs to be modified in order for the classes contained in the SSPI, Apache connection pool jar files, and third party jar files to be found at run-time. This file is located in the following directory:

<BEA\_Home>\user\_project\domains\<DOMAIN\_NAME>\

For example:

C:\bea\user\_project\domains\kaajeewebdomain\

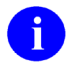

**NOTE:** In the examples that follow, some of the directory paths are represented by their **<Alias>**, as described in Table 4-2. You can copy and paste these examples for your own use but *must* substitute the **<Alias>** placeholder with the directory information specific to your workstation.

#### 4.3.2.4.2.1 Add Apache Connection Pool Jar Files to the SSPI Classpath

The following Apache connection pool jar files *must* be added to the SSPI classpath:

- commons-collections-3.1.jar
- commons-dbcp-1.2.1.jar
- commons-pool-1.2.jar

These files are located in the following directory:

<SSPI\_STAGING\_FOLDER>/kaajee\_security\_provider/common\_pool\_jars/

Specifically, add the following lines after "set JAVA VENDOR=Sun" in the startWebLogic.cmd file:

set ApacheCoonPool=<SSPI\_STAGING\_FOLDER>\kaajee\_security\_provider\common\_pools\_jar set commonpool=%ApacheCoonPool%\commons-pool-1.2.jar set commondbcp=%ApacheCoonPool%\commons-dbcp-1.2.1.jar set commoncollection=%ApacheCoonPool%\commons-collections-3.1.jar set propertiesdir=<SSPI\_STAGING\_FOLDER>\kaajee\_security\_provider\props set sspidir=<SSPI\_STAGING\_FOLDER>\kaajee\_security\_provider

Figure 4.3-7. Windows Admin Server—KAAJEE SSPI classpath additions to the startWebLogic.cmd file (*Generic* example *with* <Alias> placeholders)

April 2009

Kernel Authentication & Authorization for Java 2 Enterprise Edition (KAAJEE) Release Notes & Installation Guide KAAJEE Version 1.0.1.xxx & SSPI Version 1.0.0.010 4-21

### 4.3.2.4.2.2 Add Variables to the SSPI Classpath

Add the following variables to the SSPI classpath:

• propertiesdir (this directory points to the KaajeeDatabase.properties file)

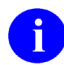

**NOTE:** For more information on the KaajeeDatabase.properties file, please refer to the "Edit the KaajeeDatabase.properties File in the Props Directory" topic in this chapter.

- sspidir (this directory points to the location where you unzipped the SSPI software.)
- commonpool
- commondbcp
- commoncollection

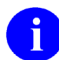

**NOTE:** KAAJEE allows users to locate the file(s) pointed to by the properties dir and sspidir as follows:

- Co-located together in the same directory—Only one classpath is required.
- Located in separate directories—Two separate classpaths are required.

For these examples, the properties dir and sspidir classpaths are listed separately because they are located in separate directories.

Specifically, modify the lines shown below that follow the "set CLASSPATH=%WEBLOGIC\_CLASSPATH%;" line in the startWebLogic.cmd file.

From:

```
set
CLASSPATH=%WEBLOGIC_CLASSPATH%;%VLJ_CP%;%POINTBASE_CLASSPATH%;%JAVA_HOME%\jre\lib\r
t.jar;%WL HOME%\server\lib\webservices.jar;%CLASSPATH%
```

# Figure 4.3-8. Windows Admin Server—KAAJEE SSPI variable additions to the startWebLogic.cmd file (*Before* additions)

To (additions shown in bold typeface):

set

```
CLASSPATH=%WEBLOGIC_CLASSPATH%;%propertiesdir%;%sspidir%;%commonpool%;%commondbcp%;
%commoncollection%;%VLJ_CP%;%POINTBASE_CLASSPATH%;%JAVA_HOME%\jre\lib\rt.jar;%WL_HO
ME%\server\lib\webservices.jar;%CLASSPATH%
```

Figure 4.3-9. Windows Admin Server—KAAJEE SSPI variable additions to the startWebLogic.cmd file (*After* additions)

#### 4.3.2.4.2.3 Add the sspidir Argument

Add the following sspidir argument:

-Dweblogic.alternateTypesDirectory=%sspidir%

This Java Virtual Machine (JVM) argument is significant because it allows WebLogic to find the appropriate directory where the custom SSPIs are located. Otherwise, WebLogic assumes that the custom SSPIs are located in the mbeantypes directory (e.g. **BEA\_Home**>\weblogic81\server\lib\mbeantypes). Classpaths are used by the Health<u>e</u>Vet-VistA applications.

Specifically, modify the lines shown below that follow the arguments to use when starting this server in the startWebLogic.cmd file.

From:

```
%JAVA_HOME%\bin\java %JAVA_VM% %MEM_ARGS% %JAVA_OPTIONS% -
Dweblogic.Name=%SERVER_NAME% -Dweblogic.ProductionModeEnabled=%PRODUCTION_MODE% -
Djava.security.policy="%WL HOME%\server\lib\weblogic.policy" weblogic.Server
```

# Figure 4.3-10. Windows Admin Server—KAAJEE SSPI argument additions to the startWebLogic.cmd file (*Before* additions)

To (additions shown in bold typeface):

```
%JAVA_HOME%\bin\java %JAVA_VM% %MEM_ARGS% %JAVA_OPTIONS% -
Dweblogic.alternateTypesDirectory=%sspidir% -Dweblogic.Name=%SERVER_NAME% -
Dweblogic.ProductionModeEnabled=%PRODUCTION_MODE% -
Djava.security.policy="%WL_HOME%\server\lib\weblogic.policy" weblogic.Server
```

Figure 4.3-11. Windows Admin Server—KAAJEE SSPI argument additions to the startWebLogic.cmd file (*After* additions)

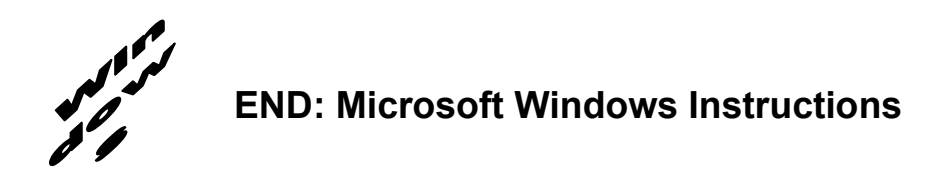

| $\mathbf{H}$ | Windows users, | skip | to 4 | 4.3.2.4 | .4. |
|--------------|----------------|------|------|---------|-----|
|--------------|----------------|------|------|---------|-----|

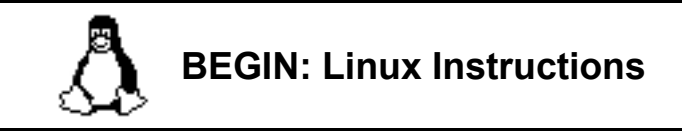

#### 4.3.2.4.3 (Linux: Managed Servers) Modify the KAAJEE SSPI-related Classpath, Arguments, and Security Policy

Use the WebLogic Server Console to navigate to the **Remote Start** tab on the **Configuration** tab to update the Managed Server(s) KAAJEE SSPI-related classpath and arguments, as shown below.

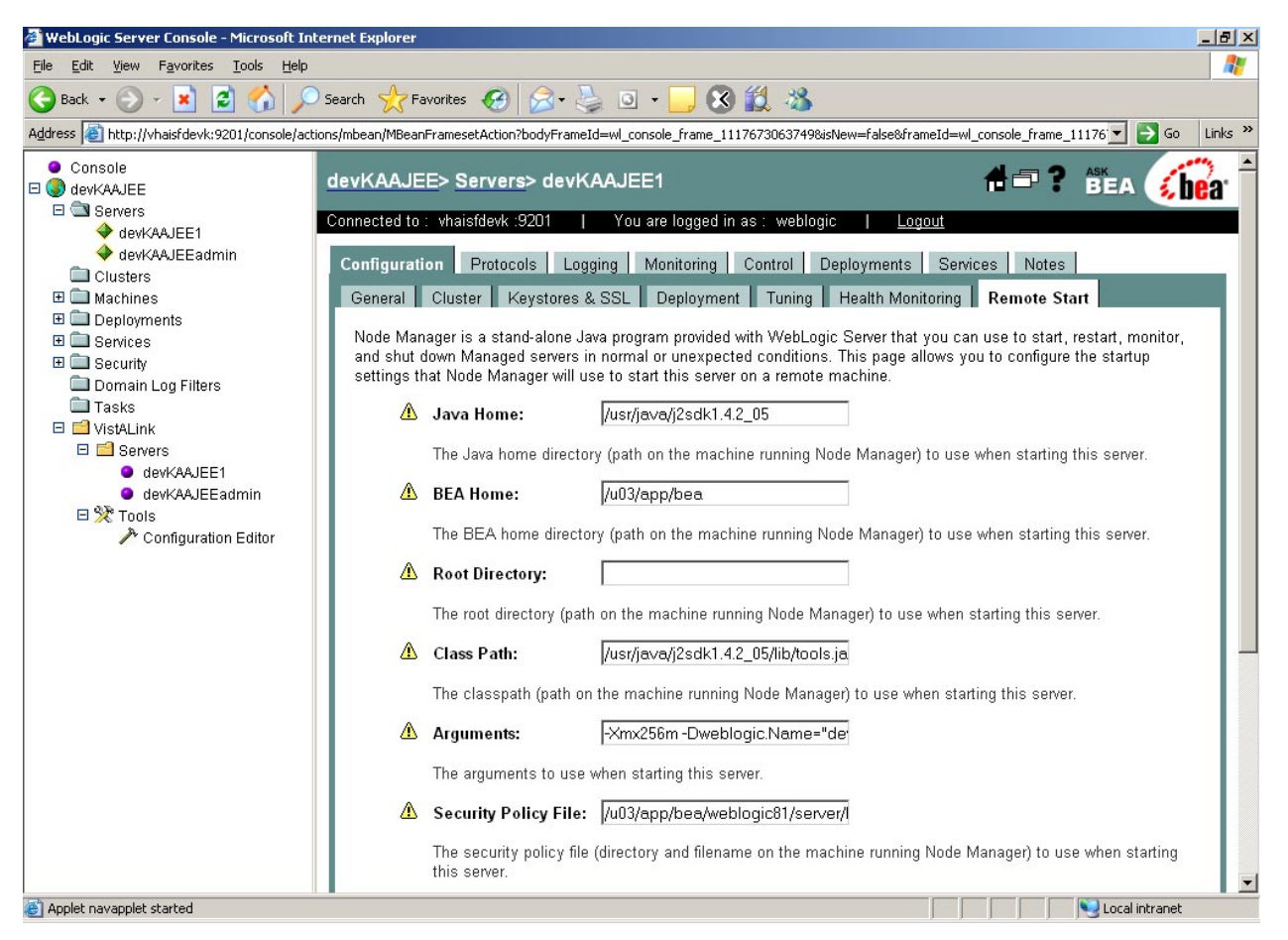

Figure 4.3-12. Linux Managed Server—WebLogic Server Console Screen: Remote Start Tab

**NOTE:** In the examples that follow, some of the directory paths are represented by their **<Alias>**, as described in Table 4-2. You can copy and paste these examples for your own use but *must* substitute the **<Alias>** placeholder with the directory information specific to your workstation.

Users *must* repeat the following procedures for *each* Managed Server.

# 4.3.2.4.3.1 Add/Replace the KAAJEE SSPI Directories/Files to the Managed Server Classpath

Add or replace the following KAAJEE SSPI-related classpaths in the **Class Path** field (i.e., the classpath used to start the Managed Server) on the **Remote Start** tab on the Managed Server(s):

• propertiesdir (this directory points to the KaajeeDatabase.properties file)

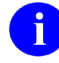

**NOTE:** For more information on the KaajeeDatabase.properties file, please refer to the "Edit the KaajeeDatabase.properties File in the Props Directory" topic in this chapter.

- sspidir (this directory points to the location where you decompressed the SSPI software.)
- commons-pool-1.2.jar (file)
- commons-dbcp-1.2.1.jar (file)
- commons-collections-3.1.jar (file)

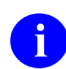

**NOTE:** KAAJEE allows users to locate the file(s) pointed to by the properties dir and sspidir as follows:

- Co-located together in the same directory—Only one classpath is required.
- Located in separate directories—Two separate classpaths are required.

For these examples, the properties dir and sspidir classpaths are listed separately because they are located in separate directories.

Figure 4.3-13. Linux Managed Server—KAAJEE SSPI classpath additions on the Remote Start tab (*Generic* example with <Alias> placeholders)

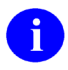

**NOTE:** Other VistALink- and WebLogic-specific classpaths (e.g., vljConnector-1.5.1.**xxx**.jar and vljFoundationsLib-1.5.1.**xxx**.jar) will also be displayed in this field.

For the following example, we substituted the **<Alias>** placeholders as shown below:

- <JAVA\_HOME> = /usr/java/j2sdk1.4.2\_05
- **<BEA\_HOME>** = /u01/app/bea
- <SSPI\_STAGING\_FOLDER> = /u01/app/bea/user\_projects/domains/kaajeewebdomain
- <MANAGED\_SERVER\_NAME> = devKAAJEE1

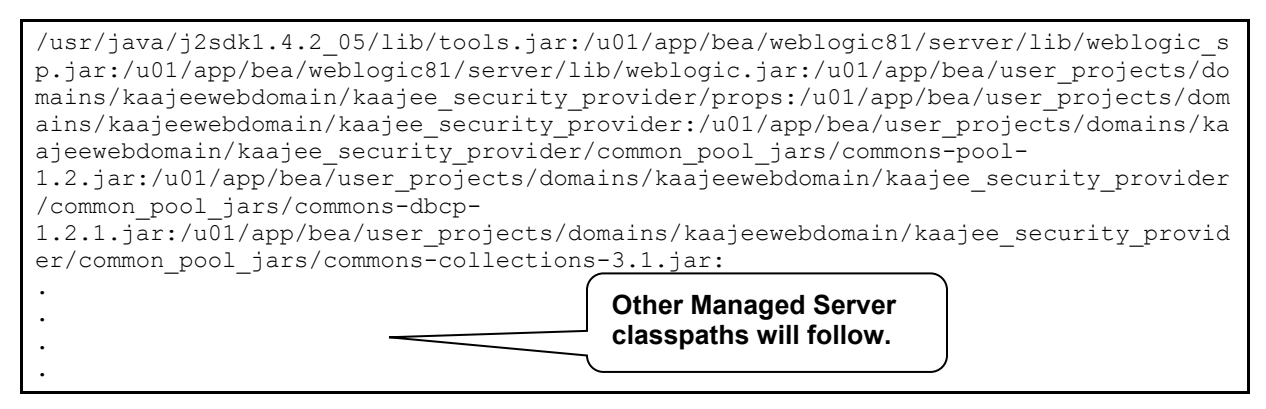

Figure 4.3-14. Linux Managed Server—KAAJEE SSPI classpath additions/replacements on the Remote Start tab

(*Actual* example *without* <Alias> placeholders)

**NOTE:** Other VistALink- and WebLogic-specific classpaths (e.g., vljConnector-1.5.1.**xxx**.jar and vljFoundationsLib-1.5.1.**xxx**.jar) will also be displayed in this field.

#### 4.3.2.4.3.2 Add/Replace the KAAJEE SSPI-related Arguments on the Managed Server(s)

Add or replace the following KAAJEE SSPI-related arguments on the Managed Server(s):

- -Xmx256m -Dweblogic.Name="<MANAGED\_SERVER\_NAME>"
- -Dgov.va.med.environment.servertype=WEBLOGIC
- -Dgov.va.med.environment.production=false
- -Dlog4j.configuration=file:<USER\_DOMAIN\_HOME>/managed\_mylog4j.xml
- -Dweblogic.alternateTypesDirectory=<SSPI\_STAGING\_FOLDER>/kaajee\_security\_provider
- -Dweblogic.ProductionModeEnabled=""
The KAAJEE SSPI-related arguments are added/replaced in the **Arguments** field (i.e., the arguments used to start the Managed Server) on the **Remote Start** tab on the Managed Server(s). The arguments are added or replaced in one long string, as shown below:

```
-Xmx256m -Dweblogic.Name="<MANAGED_SERVER_NAME>" -
Dgov.va.med.environment.servertype=WEBLOGIC -
Dgov.va.med.environment.production=false -
Dlog4j.configuration=file:<USER_DOMAIN_HOME>/managed_mylog4j.xml -
Dweblogic.alternateTypesDirectory=<SSPI_STAGING_FOLDER>/kaajee_security_provider -
Dweblogic.ProductionModeEnabled=""
```

#### Figure 4.3-15. Linux Managed Server—KAAJEE SSPI argument additions/replacements on the Remote Start tab (*Generic* example *with* <Alias> placeholders)

For the following example, we substituted the **<Alias>** placeholders as shown below:

- <MANAGED\_SERVER\_NAME> = devKAAJEE1
- <USER\_DOMAIN\_HOME> = /u01/app/bea/user\_projects/domains/kaajeewebdomain
- <SSPI\_STAGING\_FOLDER> = /u01/app/bea/user\_projects/domains/kaajeewebdomain

-Xmx256m -Dweblogic.Name="devKAAJEE1" -Dgov.va.med.environment.servertype=WEBLOGIC -Dgov.va.med.environment.production=false -Dlog4j.configuration=file:/u01/app/bea/user\_projects/domains/kaajeewebdomain/manage d\_mylog4j.xml -Dweblogic.alternateTypesDirectory=/u01/app/bea/user\_projects/domains/kaajeewebdomai n/kaajee\_security\_provider -Dweblogic.ProductionModeEnabled=""

#### Figure 4.3-16. Linux Managed Server—KAAJEE SSPI argument additions/replacements on the Remote Start tab (Actual example without < Alias> placeholders)

(*Actual* example *without* <Alias> placeholders)

#### 4.3.2.4.3.3 Add/Replace the KAAJEE SSPI-related Security Policy File Reference

Add or replace the following KAAJEE SSPI-related security policy (permissions) file reference in the **Security Policy File** field (i.e., the security policy file used to start the Managed Server) on the **Remote Start** tab on the Managed Server(s):

<BEA\_HOME>/weblogic81/server/lib/weblogic.policy

#### Figure 4.3-17. Linux Managed Server—KAAJEE SSPI Security Policy File field addition/replacement on the Remote Start tab (*Generic* example with <Alias> placeholders)

April 2009

For the following example, we substituted the **<Alias>** placeholder as shown below:

• **<BEA\_HOME>** = /u01/app/bea

/u01/app/bea/weblogic81/server/lib/weblogic.policy

Figure 4.3-18. Linux Managed Server—KAAJEE SSPI Security Policy File field addition/replacement on the Remote Start tab (Actual example without <Alias> placeholders)

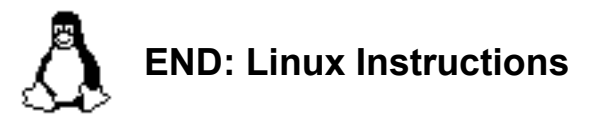

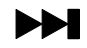

Linux users, skip to 4.3.2.4.5.

April 2009

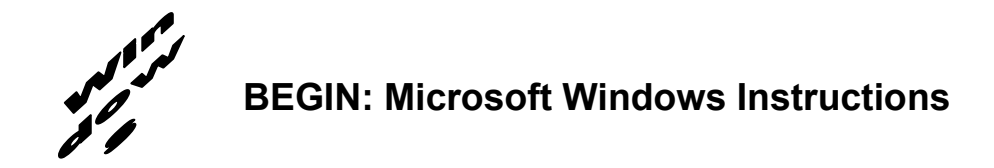

#### 4.3.2.4.4 (Windows: Managed Servers) Modify the KAAJEE SSPI-related Classpath, Arguments, and Security Policy File

Use the WebLogic Server Console to navigate to the **Remote Start** tab on the **Configuration** tab to update the Managed Server(s) KAAJEE SSPI-related classpath and arguments.

**NOTE:** In the examples that follow, some of the directory paths are represented by their **<Alias>**, as described in Table 4-2. You can copy and paste these examples for your own use but *must* substitute the **<Alias>** placeholder with the directory information specific to your workstation.

You *must* repeat the following procedures for *each* Managed Server.

# 4.3.2.4.4.1 Add/Replace the KAAJEE SSPI Directories/Files to the Managed Server Classpath

Add or replace the following KAAJEE SSPI-related classpaths in the **Class Path** field (i.e., the classpath used to start the Managed Server) on the **Remote Start** tab on the Managed Server(s):

• propertiesdir (this directory points to the KaajeeDatabase.properties file)

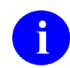

ĭ

**NOTE:** For more information on the KaajeeDatabase.properties file, please refer to the "Edit the KaajeeDatabase.properties File in the Props Directory" topic in this chapter.

- sspidir (this directory points to the location where you unzipped the SSPI software.)
- commons-pool-1.2.jar (file)
- commons-dbcp-1.2.1.jar (file)
- commons-collections-3.1.jar (file)

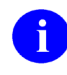

**NOTE:** KAAJEE allows users to locate the file(s) pointed to by the properties dir and sspidir as follows:

- Co-located together in the same directory—Only one classpath is required.
- Located in separate directories—Two separate classpaths are required.

For these examples, the properties dir and sspidir classpaths are listed separately because they are located in separate directories.

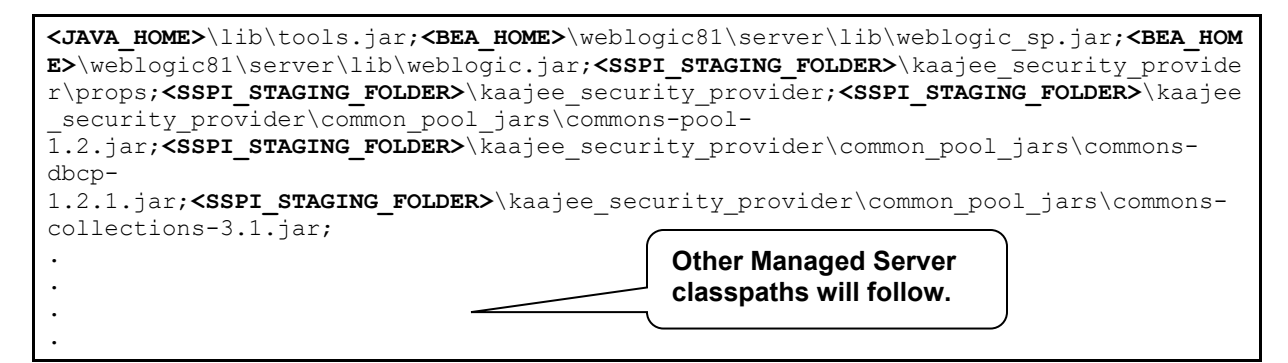

Figure 4.3-19. Windows Managed Server—KAAJEE SSPI classpath additions/replacements on the Remote Start tab (*Generic* example *with* <Alias> placeholders)

0

**NOTE:** Other VistALink- and WebLogic-specific classpaths (e.g., vljConnector-1.5.1.**xxx**.jar and vljFoundationsLib-1.5.1.**xxx**.jar) will also be displayed in this field.

For the following example, we substituted the **<Alias>** placeholders as shown below:

- <JAVA\_HOME> = C:\java\j2sdk1.4.2\_05
- **<BEA\_HOME>** = C:\bea
- <sspi\_staging\_folder> = C:\bea\user\_projects\domains\kaajeewebdomain
- <MANAGED\_SERVER\_NAME> = devKAAJEE1

C:\java\j2sdk1.4.2\_05\lib\tools.jar;C:\bea\weblogic81\server\lib\weblogic\_sp.jar;C: \bea\weblogic81\server\lib\weblogic.jar;C:\bea\user\_projects\domains\kaajeewebdomai n\kaajee\_security\_provider\props;C:\bea\user\_projects\domains\kaajeewebdomain\kaajee e\_security\_provider;C:\bea\user\_projects\domains\kaajeewebdomain\kaajee\_security\_pr ovider\common\_pool\_jars\commons-pool-1.2.jar;C:\bea\user\_projects\domains\kaajeewebdomain\kaajee\_security\_provider\common n\_pool\_jars\commons-dbcp-1.2.1.jar;C:\bea\user\_projects\domains\kaajeewebdomain\kaajee\_security\_provider\comm mon\_pool\_jars\commons-collections-3.1.jar; . . . . . .

Figure 4.3-20. Windows Managed Server—KAAJEE SSPI classpath additions/replacements on the Remote Start tab

#### (Actual example without <Alias> placeholders)

**NOTE:** Other VistALink- and WebLogic-specific classpaths (e.g., vljConnector-1.5.1.**xxx**.jar and vljFoundationsLib-1.5.1.**xxx**.jar) will also be displayed in this field.

#### 4.3.2.4.4.2 Add/Replace the KAAJEE SSPI-related Arguments on the Managed Server(s)

Add or replace the following KAAJEE SSPI-related arguments on the Managed Server(s):

- -Xmx256m -Dweblogic.Name="<MANAGED\_SERVER\_NAME>"
- -Dgov.va.med.environment.servertype=WEBLOGIC
- -Dgov.va.med.environment.production=false
- -Dlog4j.configuration=file:<USER\_DOMAIN\_HOME>/managed\_mylog4j.xml
- -Dweblogic.alternateTypesDirectory=<SSPI\_STAGING\_FOLDER>/kaajee\_security\_provider
- -Dweblogic.ProductionModeEnabled=""

The KAAJEE SSPI-related arguments are added/replaced in the **Arguments** field (i.e., the arguments used to start the Managed Server) on the **Remote Start** tab on the Managed Server(s). The arguments are added or replaced in one long string, as shown below:

```
-Xmx256m -Dweblogic.Name="<MANAGED_SERVER_NAME>" -
Dgov.va.med.environment.servertype=WEBLOGIC -
Dgov.va.med.environment.production=false -
Dlog4j.configuration=file:<USER_DOMAIN_HOME (with forward
slashes)>/managed_mylog4j.xml -
Dweblogic.alternateTypesDirectory=<SSPI_STAGING_FOLDER>\kaajee_security_provider -
Dweblogic.ProductionModeEnabled=""
```

Figure 4.3-21. Windows Managed Server—KAAJEE SSPI argument additions/replacements on the Remote Start tab (*Generic* example with <Alias> placeholders)

For the following example, we substituted the **<Alias>** placeholders as shown below:

- **<MANAGED\_SERVER\_NAME>** = devKAAJEE1
- <USER\_DOMAIN\_HOME> (NOTE: with forward slashes) = C:/bea/user\_projects/domains/kaajeewebdomain
- <sspi\_staging\_folder> = C:\bea\user\_projects\domains\kaajeewebdomain

```
-Xmx256m -Dweblogic.Name="devKAAJEE1" -Dgov.va.med.environment.servertype=WEBLOGIC
-Dgov.va.med.environment.production=false -
Dlog4j.configuration=file:///C:/bea/user_projects/domains/kaajeewebdomain/managed_m
ylog4j.xml -
Dweblogic.alternateTypesDirectory=C:\bea\user_projects\domains\kaajeewebdomain\kaaj
ee_security_provider -Dweblogic.ProductionModeEnabled=""
```

#### Figure 4.3-22. Windows Managed Server—KAAJEE SSPI argument additions/replacements on the Remote Start tab

(Actual example without <Alias> placeholders)

#### 4.3.2.4.4.3 Add/Replace the KAAJEE SSPI-related Security Policy File Reference

Add or replace the following KAAJEE SSPI-related security policy (permissions) file reference in the **Security Policy File** field (i.e., the security policy file used to start the Managed Server) on the **Remote Start** tab on the Managed Server(s):

<BEA\_HOME>\weblogic81\server\lib\weblogic.policy

#### Figure 4.3-23. Windows Managed Server—KAAJEE SSPI Security Policy File field addition/replacement on the Remote Start tab (*Generic* example with <Alias> placeholders)

For the following example, we substituted the **<Alias>** placeholder as shown below:

• **<BEA\_HOME>** = C:\bea

C:\bea\weblogic81\server\lib\weblogic.policy

#### Figure 4.3-24. Windows Managed Server—KAAJEE SSPI Security Policy File field addition/replacement on the Remote Start tab (Actual example without <Alias> placeholders)

END: Microsoft Windows Instructions

#### 4.3.2.4.5 (Oracle Database) Create KAAJEE Schema & SSPI Tables

**UPGRADES:** Skip this step if the DBA has already created the KAAJEE schema and SSPI tables on the Oracle database, unless it is specifically noted that changes are required in the KAAJEE software release e-mail or Website.

Contact the DBA to create the KAAJEE user ID, schema, and SSPI tables on the Oracle database.

#### 4.3.2.4.5.1 Create KAAJEE User ID & Schema

In summary, the DBA will need to perform the following procedures:

- Identify and create an Oracle Tablespace to hold the KAAJEE schema.
- Create a user account KAAJEE.
- Give "connect" and "resource" and "unlimited tablespace" privileges to the user account.
- The user account should have a "default" profile.

- Set the default tablespace for the KAAJEE user to the one created earlier
- Set the default "TEMP" tablespace for the KAAJEE user.

**REF:** For detailed step-by-step instructions on how to create a database on Oracle, please refer to the appropriate Oracle documentation.

#### 4.3.2.4.5.2 Create KAAJEE SSPI Tables

KAAJEE requires the following two SSPI SQL database tables:

| KAAJEE SSPI Table Name | Description                                                                     |
|------------------------|---------------------------------------------------------------------------------|
| PRINCIPALS             | This table has users and group data and is stored in an Oracle 9i database.     |
| GROUPMEMBERS           | This table has users and group mappings and is stored in an Oracle 9i database. |

#### Table 4-4. Oracle Database—KAAJEE SSPI SQL table definitions

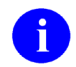

**NOTE:** We recommend that you create the KAAJEE SSPI database tables in the same schema created in the previous step.

Run the OracleTables.sql script, which can be found in the KAAJEE SSPI distribution zip file (i.e., kaajee\_security\_provider\_1.0.0.010.zip) in the following directory:

<SSPI\_STAGING\_FOLDER>/kaajee\_security\_provider/sql

This SQL script creates the required KAAJEE SSPI SQL table definitions.

Use the Oracle SQL\*Plus software, or other similar software of your choice, to create/edit the SSPI SQL table definitions (Table 4-4):

```
drop table Principals;
drop table GroupMembers;
create table Principals ( name varchar2(32) not null, isuser varchar2(10) not null,
password varchar2(32), CONSTRAINT Principals_pk PRIMARY KEY (name,isuser));
create table GroupMembers ( principal varchar2(32) not null, mygroup varchar2(32)
not null, CONSTRAINT GroupMembers_pk PRIMARY KEY (principal, mygroup));
```

#### Figure 4.3-25. Oracle Database—Sample SSPI SQL script for KAAJEE table definitions

#### 4.3.2.4.5.3 Validate/Verify the Creation of the KAAJEE Database Schema & Tables

To validate/verify the creation of the KAAJEE database user ID, schema, and tables, log in as user KAAJEE.

| April 2009 | Kernel Authentication & Authorization for Java 2 Enterprise Edition (KAAJEE) |  |  |
|------------|------------------------------------------------------------------------------|--|--|
|            | Release Notes & Installation Guide                                           |  |  |
|            | KAAJEE Version 1.0.1.xxx & SSPI Version 1.0.0.010                            |  |  |

<sup>6</sup> 

Oracle database users, skip to 4.3.2.4.7.

#### 4.3.2.4.6 (Caché Database) Create KAAJEE Schema & SSPI Tables

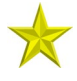

UPGRADES: Skip this step if the DBA has already created the KAAJEE schema and SSPI tables on the Caché database, unless it is specifically noted that changes are required in the KAAJEE software release e-mail or Website.

Contact the DBA to create the KAAJEE user ID, schema, and SSPI tables on the Caché database.

#### 4.3.2.4.6.1 Create KAAJEE User ID & Schema

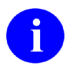

**REF:** For detailed step-by-step instructions on how to create a database on Caché, please refer to the appropriate Caché documentation.

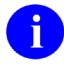

REF: For more information about Caché schemas, please refer to the "Caché Tables and Schemas" section located at the following Website:

REDACTED

#### 4.3.2.4.6.2 Create KAAJEE SSPI Tables

KAAJEE requires the following two SSPI SQL database tables:

| KAAJEE SSPI Table Name | Description                                                                |
|------------------------|----------------------------------------------------------------------------|
| PRINCIPALS             | This table has users and group data and is stored in a Caché database.     |
| GROUPMEMBERS           | This table has users and group mappings and is stored in a Caché database. |

Table 4-5. Caché Database—KAAJEE SSPI SQL table definitions

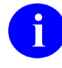

NOTE: We recommend that you create the KAAJEE SSPI database tables in the same schema created in the previous step.

Run the CacheTables.sql script, which can be found in the KAAJEE SSPI distribution zip file (i.e., kaajee security provider 1.0.0.010.zip) in the following directory:

```
<SSPI STAGING FOLDER>/kaajee security provider/sql
```

This SQL script creates the required KAAJEE SSPI SQL table definitions.

Use the Caché Terminal with the SQL DDL import, or other similar software of your choice, to import the SQL script and run it to create/edit the SSPI SQL table definitions (Table 4-5):

drop table Principals; drop table GroupMembers; create table Principals ( name varchar(32) not null, isuser varchar(10) not null, password varchar(32), CONSTRAINT Principals\_pk PRIMARY KEY (name,isuser)); create table GroupMembers ( principal varchar(32) not null, mygroup varchar(32) not null, CONSTRAINT GroupMembers\_pk PRIMARY KEY (principal, mygroup));

Figure 4.3-26. Caché Database—Sample SSPI SQL script for KAAJEE table definitions

**REF:** For more information about running scripts in Caché, please refer to the "Running SQL Scripts 1-4-05 JSA3.doc" document under the "Caché SQL" section located at the following Website:

REDACTED

#### 4.3.2.4.6.3 Validate/Verify the Creation of the KAAJEE Database Schema & Tables

To validate/verify the creation of the KAAJEE database user ID, schema, and tables, log in as user KAAJEE.

#### 4.3.2.4.7 Edit the KaajeeDatabase.properties File in the Props Directory

Edit the KaajeeDatabase.properties file that is distributed with the KAAJEE SSPI software (i.e., kaajee\_security\_provider\_1.0.0.010.zip). The KaajeeDatabase.properties file is located in the following directory:

<SSPI\_STAGING\_FOLDER>/kaajee\_security\_provider/props

```
DriverName=oracle.jdbc.driver.OracleDriver
db_URL=jdbc:oracle:thin:@MyDatabaseHost:port:MyDB
dbUserID=scott
Password=tiger
schema=schemaName
```

```
Figure 4.3-27. Sample KaajeeDatabase.properties file as delivered with KAAJEE
```

Where (sample values distributed with KAAJEE SSPIs reference Oracle):

- DriverName = oracle.jdbc.driver.OracleDriver
- db URL = jdbc:oracle:thin:@MyDatabaseHost:port:MyDB
  - Host (e.g., Oracle)
  - Port (e.g., 1521)
  - Database Name
- dbUserID = scott
- Password = tiger
- schema = schemaName

You should replace the values provided in this file with the appropriate values that point to your database server and database that holds the KAAJEE tables (see Step #4.3.2.4.5 [(Oracle Database) Create KAAJEE Schema & SSPI Tables"] or #4.3.2.4.6 ["(Caché Database) Create KAAJEE Schema & SSPI Tables"] and Table 4-4 or Table 4-5 in this manual).

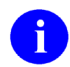

**NOTE:** KAAJEE requires that you use an "application-level" database user to access the KAAJEE tables in the database. Preferably, this application-level user is the same as the one you use for your own application's database operations.

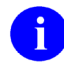

**REF:** For more information on the KAAJEE schema, please refer to Step #4.3.2.4.5 or #4.3.2.4.6 in this manual.

Sample Oracle and Caché Database Drivers and URLs are shown below:

```
DriverName=oracle.jdbc.driver.OracleDriver
db URL=jdbc:oracle:thin:@host:port:MyDatabaseName
```

#### Figure 4.3-28. Oracle Database—Sample Driver and URL

```
DriverName=com.intersys.jdbc.CacheDriver
db URL=jdbc:Cache://MyDomainName:port/MyNamespace
```

#### Figure 4.3-29. Caché Database—Sample Driver and URL

The database connection pooling is implemented using JDBC. KAAJEE implements connection pooling in the SSPI via the Apache Jar file available at the following Website:

http://jakarta.apache.org/commons/dbcp/

This allows the developer to make the connections to the database through the Database Connection Pool to give the best performance possible.

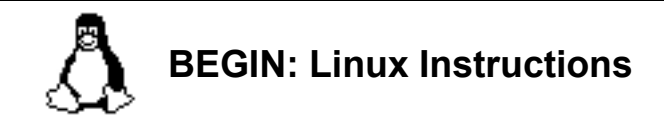

# 4.3.2.4.8 (Linux: Admin Server) Restart the WebLogic Application Server Domain (startWeblogic.sh)

#### 4.3.2.4.8.1 Change the Directory

Change the directory to the <DOMAIN\_NAME> (e.g., kaajeewebdomain is the WebLogic server domain name):

#### <USER\_DOMAIN\_HOME>

For example:

cd /u01/app/bea/user\_project/domains/kaajeewebdomain

#### 4.3.2.4.8.2 Enter the Start Command

Enter the following command after the "<USER\_DOMAIN\_HOME>" prompt:

./startWebLogic.sh

#### 4.3.2.4.8.3 Wait for the Server to Come Up Before Proceeding

Restarting the server ensures that the domain server refreshes its configuration values, etc. and that the new configuration changes take effect.

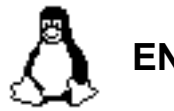

# **END: Linux Instructions**

Linux users, skip to 4.3.2.4.10.

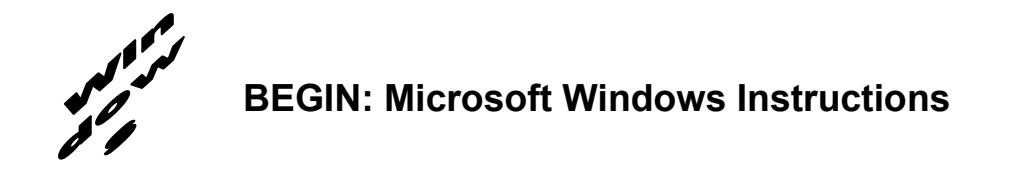

# 4.3.2.4.9 (Windows: Admin Server) Restart the WebLogic Application Server Domain (startWeblogic.cmd)

4.3.2.4.9.1 Create a New DOS Shell

#### 4.3.2.4.9.2 Change the Directory

Change the directory to the <DOMAIN\_NAME> (e.g., kaajeewebdomain is the WebLogic server domain name):

#### <USER\_DOMAIN\_HOME>

For example:

cd C:\bea\user\_project\domains\kaajeewebdomain

#### 4.3.2.4.9.3 Enter the Start Command

Enter the following command after the "<USER\_DOMAIN\_HOME>" prompt:

startWeblogic.cmd

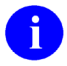

**NOTE:** If you allowed the Configuration Wizard to start the server in the Windows Start Menu, you can replace Steps #4.3.2.4.10.1 through #4.3.2.4.10.3 with the following:

Start > All Programs > WebLogic Platform 8.1 > User Projects > kaajeewebdomain > Start Server

#### 4.3.2.4.9.4 Wait for the Server to Come Up Before Proceeding

Restarting the server ensures that the domain server refreshes its configuration values, etc. and that the new configuration changes take effect.

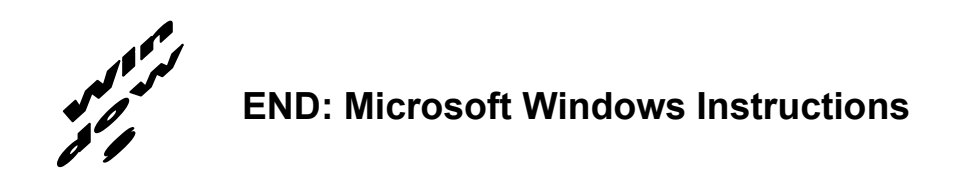

# 4.3.2.4.10 Configure the Custom Security Authentication Providers in the WebLogic Application Server

Configure the Custom Security Authentication Providers in the WebLogic Application Server using the WebLogic Console. You can configure the WebLogic Application Server realms by using the WebLogic console mode, as shown in the steps that follow:

#### 4.3.2.4.10.1 Connect to the WebLogic Console

For example:

```
URL : http://localhost:7001/console/
```

#### 4.3.2.4.10.2 Log onto the WebLogic Server Administration Console

Log onto the WebLogic Server Administration Console using the Boot User Name and User Password, as shown below:

| WebLogic Server 8.1 - Console Login - Microsoft Internet Explorer provided by EDS COE                                                          | -7×              |
|----------------------------------------------------------------------------------------------------|------------------|
| Eile Edit View Favorites Iools Help                                                                                                    | <b>D</b> as      |
| 😮 Back 🕐 🔊 👻 😰 🏠 🔎 Search 👷 Favorites 🛷 🖾 🎓 🔺 🌺 🚍 👻 🖵 🕲 🖄                                                                                      |                  |
| Address 👸 http://localhost:7001/console/login/LoginForm.jsp;ADMINCONSOLESESSION=CPkFRjsg7wFWaBLkldhU0sLzfLgvvdTkg51h26t8yq12r1gpk2NA!424294319 | 🔽 🄁 Go 🛛 Links 🂙 |
| Administration Console BEA WebLogic Server 8.1                                                                                                 | 🥫 🖉              |
| WebLogic Server Administration Console<br>Sign in to work with the WebLogic Server domain kaajeewebdomain                                      |                  |
| Username:                                                                                                    |                  |
| Password: Sign In                                                                                                    |                  |
|                                                                                                    |                  |
|                                                                                                    |                  |
|                                                                                                    |                  |
|                                                                                                    |                  |
|                                                                                                    |                  |
|                                                                                                    |                  |
|                                                                                                    |                  |
| l Done                                                                                                    | Local intranet   |

Figure 4.3-30. WebLogic Server Console Screen: Signon screen

April 2009

Kernel Authentication & Authorization for Java 2 Enterprise Edition (KAAJEE) Release Notes & Installation Guide KAAJEE Version 1.0.1.xxx & SSPI Version 1.0.0010 4-39

After signing on (Figure 4.3-30), you are presented with the following WebLogic Server Administration Console screen:

| 🗿 WebLogic Server Console - Microsoft Internet Explorer provided by EDS COE                                                                                                    |                                               |                                                                           |                                      |  |  |  |  |
|----------------------------------------------------------------------------------------------------|-----------------------------------------------|---------------------------------------------------------------------------|--------------------------------------|--|--|--|--|
| <u>File Edit View Favorites Tools H</u> el                                                                                                    | Elle Edit <u>Vi</u> ew Favorites Iools Help ( |                                                                           |                                      |  |  |  |  |
| 🔇 Back 🔻 😒 🐇 😰 🏠 🔎 Search 🔆 Favorites 🔗 🖾 🎓 - 🌺 🚍 + 🗔 🕲 3                                                                                                    |                                               |                                                                           |                                      |  |  |  |  |
| Address 🕘 http://localhost:7001/console/actions/mbean/MBeanFramesetAction?bodyFrameId=wl_console_frame_1110561343629&isNew=false&frameId=wl_console_frame_1110561 🗸 🌄 Go Unks 🎽 |                                               |                                                                           |                                      |  |  |  |  |
| ● Console<br>⊡ 😍 kaajeewebdomain                                                                                                    | Welcome to BEA WebLogic Server Home           |                                                                           | 🕇 🗖 📍 🏙 A 🚺 🔂                        |  |  |  |  |
| Glusters                                                                                                    | Connected to : localhost :7001                | Connected to : localhost :7001   You are logged in as : weblogic   Logout |                                      |  |  |  |  |
| E Machines                                                                                                    | Information and Resources                     |                                                                           |                                      |  |  |  |  |
| 🕀 🧰 Deployments                                                                                                    | Helpful Tools                                 | General Information                                                       |                                      |  |  |  |  |
| E Services                                                                                                    | Convert weblogic.properties                   | Read the documentation                                                    |                                      |  |  |  |  |
| Domain Log Filters                                                                                                    | Deploy a new Application                      | Common Administration Task Des                                            | criptions                            |  |  |  |  |
| Tasks                                                                                                    | Recent Task Status                            | Set your console preferences                                              | Set your console preferences         |  |  |  |  |
|                                                                                                    |                                               |                                                                           |                                      |  |  |  |  |
|                                                                                                    | Domain Configurations                         |                                                                           |                                      |  |  |  |  |
|                                                                                                    | Network Configuration                         | Your Deployed Resources                                                   | Your Application's Security Settings |  |  |  |  |
|                                                                                                    | Domain                                        | Applications                                                              | Realms                               |  |  |  |  |
|                                                                                                    | Servers                                       | EJB Modules                                                               |                                      |  |  |  |  |
|                                                                                                    | Clusters                                      | Web Application Modules                                                   |                                      |  |  |  |  |
|                                                                                                    | Machines                                      | Connector Modules                                                         |                                      |  |  |  |  |
|                                                                                                    |                                               | Startup & Shutdown                                                        |                                      |  |  |  |  |
|                                                                                                    | Services Configurations                       |                                                                           |                                      |  |  |  |  |
|                                                                                                    | JDBC                                          | SNMP                                                                      | Other Services                       |  |  |  |  |
|                                                                                                    | Connection Pools                              | Agent                                                                     | XML Registries                       |  |  |  |  |
|                                                                                                    | MultiPools                                    | Proxies                                                                   | JTA Configuration                    |  |  |  |  |
|                                                                                                    | Data Sources                                  | Monitors                                                                  | Virtual Hosts                        |  |  |  |  |
|                                                                                                    | Data Source Factories                         | Log Filters                                                               | Domain-wide Logging                  |  |  |  |  |
|                                                                                                    |                                               | Attribute Changes                                                         | Mail                                 |  |  |  |  |
|                                                                                                    | JMS                                           | Trap Destinations                                                         | FileT3                               |  |  |  |  |
|                                                                                                    | Connection Factories                          |                                                                           |                                      |  |  |  |  |
|                                                                                                    | Templates                                     | Connectivity                                                              | Messaging Bridge                     |  |  |  |  |
|                                                                                                    | Destination Keys                              | Wehl agic Tuxedo Connector                                                | Bridges 💌                            |  |  |  |  |
| 🕘 Applet navapplet started                                                                                                    |                                               |                                                                           | Second Second Second Second Second   |  |  |  |  |

Figure 4.3-31. WebLogic Server Console Screen: WebLogic server home

#### 4.3.2.4.10.3 Navigate to the Authentication Directory

Navigate to the Authentication directory, as shown in Figure 4.3-32:

Security > Realms > myrealm > Providers > Authentication

Click on Authentication, as shown below:

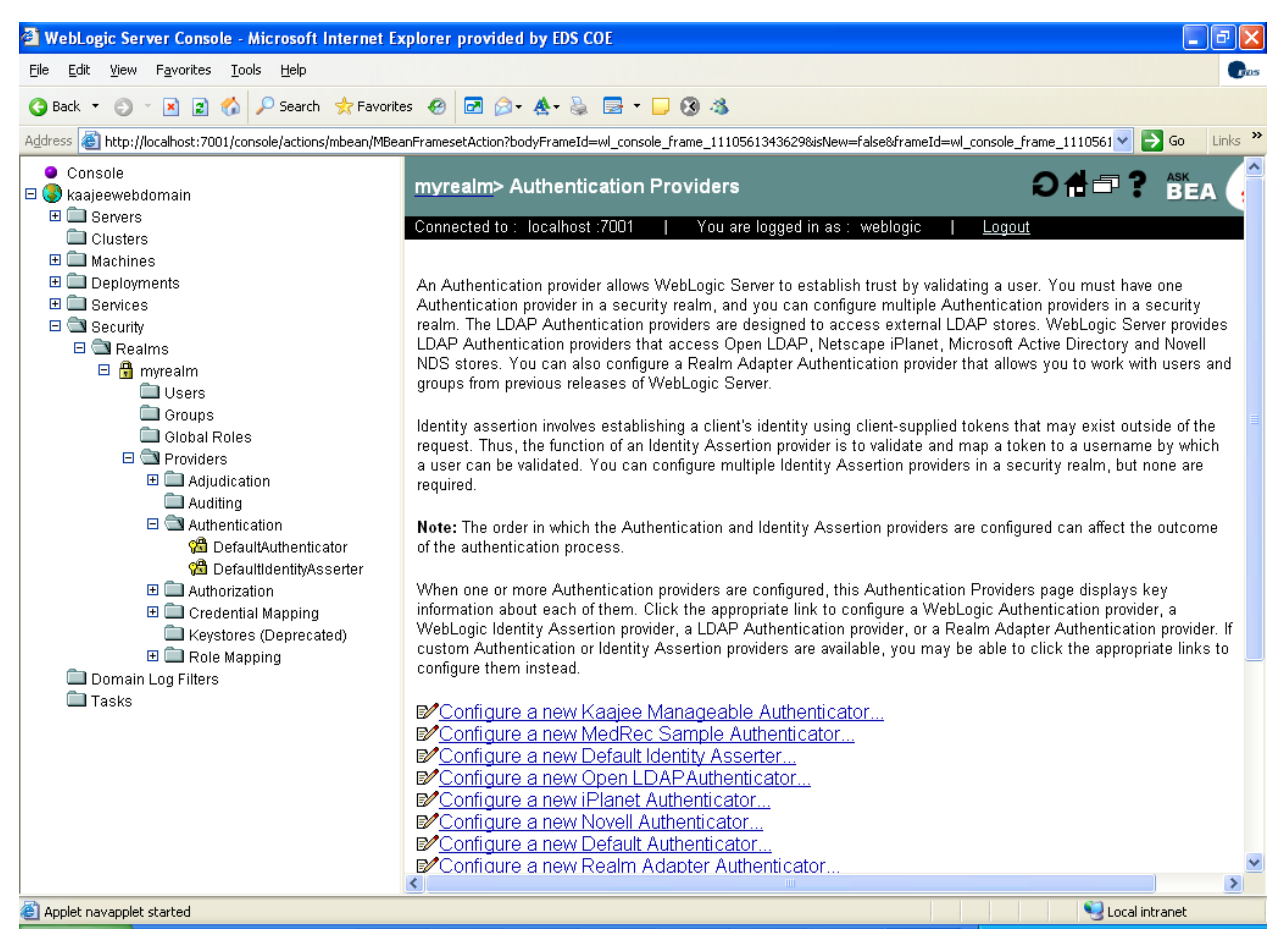

Figure 4.3-32. WebLogic Server Console Screen: myrealm> Authentication Providers screen

#### 4.3.2.4.10.4 Create a new KAAJEE Manageable Authenticator

Click on the Configure a new Kaajee Manageable Authenticator option (Figure 4.3-32). You will then see the following screen:

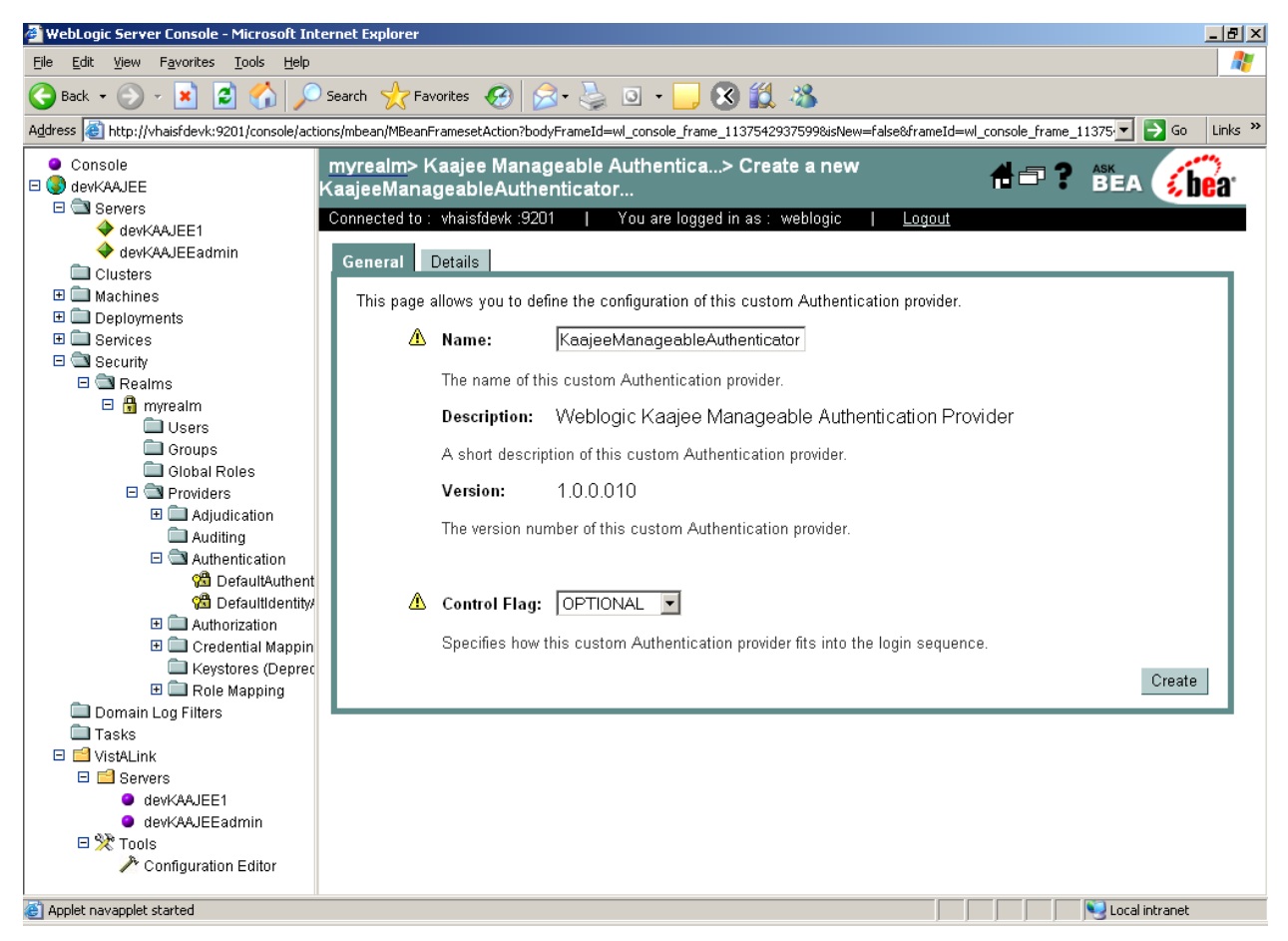

Figure 4.3-33. WebLogic Server Console Screen: Create a new KaajeeManageableAuthenticator screen

Users must accept the default settings (e.g., KaajeeManageableAuthenticator name) and click Create.

#### 4.3.2.4.10.5 Configure a new KAAJEE Manageable Authenticator

After creating the KAAJEE authenticator, you will then see the following screen:

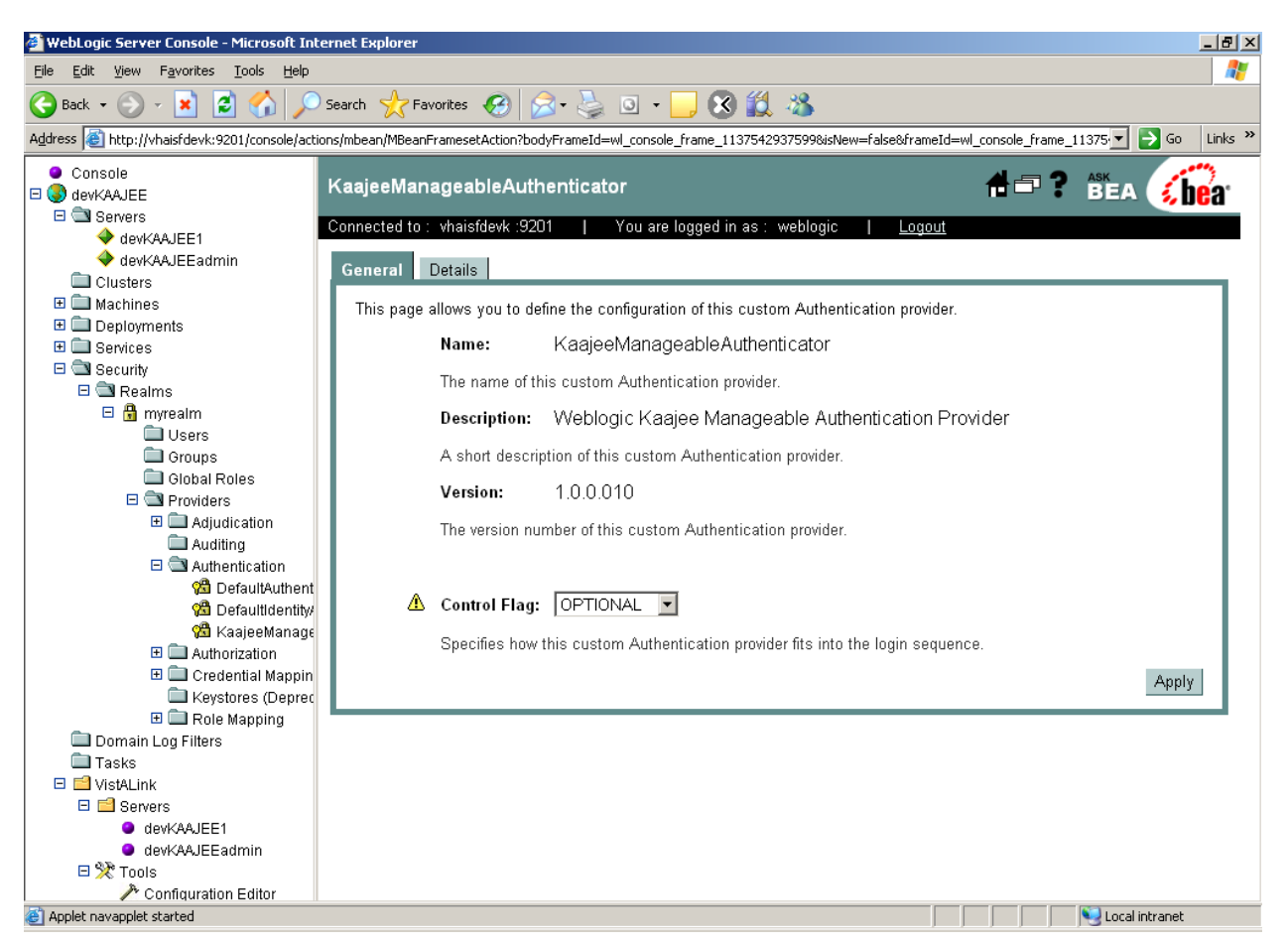

Figure 4.3-34. WebLogic Server Console Screen: KaajeeManageableAuthenticator screen

Users *must* accept the default settings and click **Apply**.

#### 4.3.2.4.10.6 Configure the DefaultAuthenticator

Click on DefaultAuthenticator as shown below:

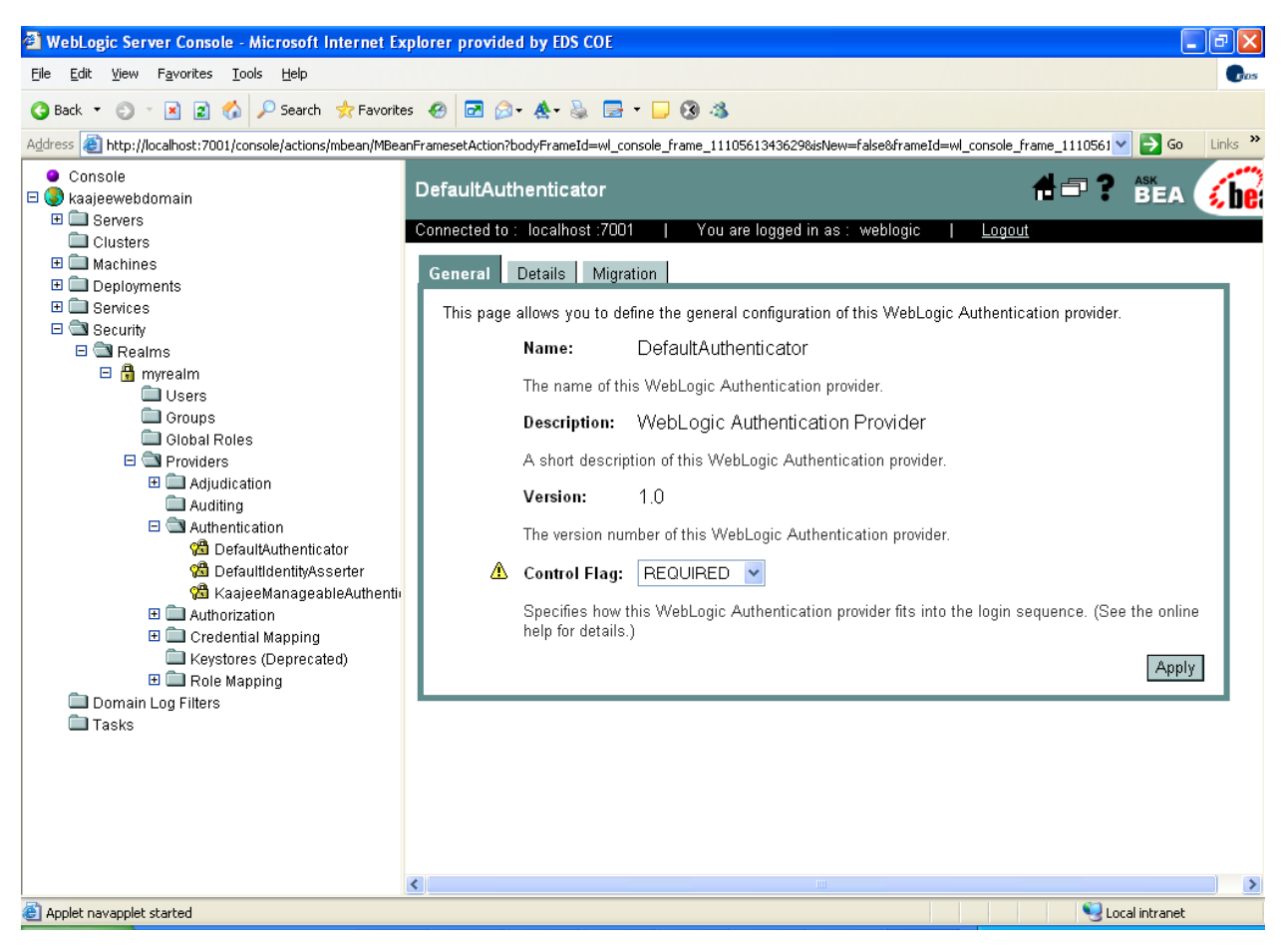

Figure 4.3-35. WebLogic Server Console Screen: DefaultAuthenticator screen—Change Control Flag setting

Use the dropdown box next to the Control Flag field to change the setting to **SUFFICIENT** and then click **Apply**, as shown in Figure 4.3-36.

April 2009

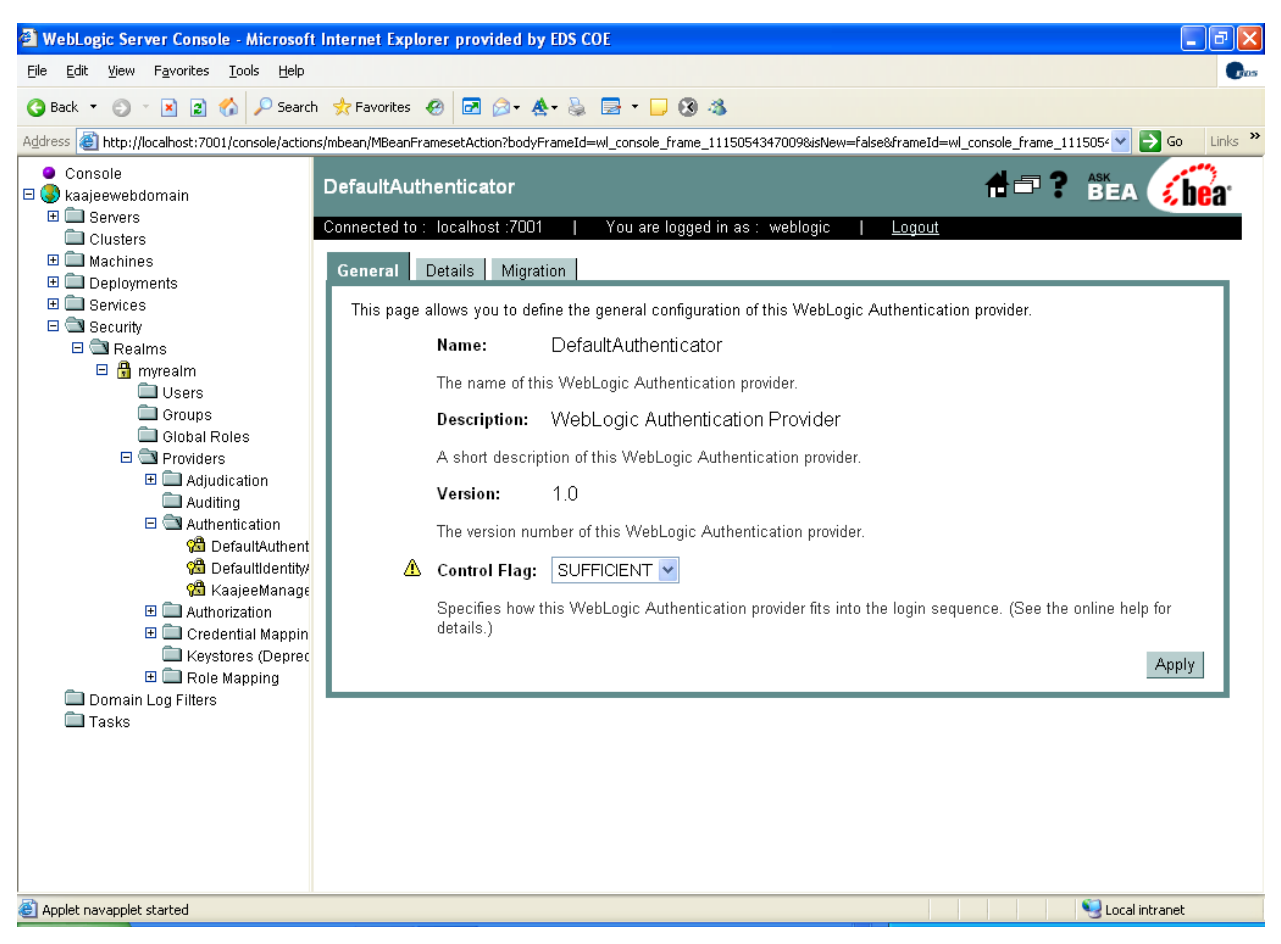

Figure 4.3-36. WebLogic Server Console Screen: DefaultAuthenticator screen—SUFFICIENT Control Flag setting

#### 4.3.2.4.10.7 Stop the WebLogic Application Server

Stop the WebLogic Application Server using the WebLogic console software (i.e., WebLogic Server 8.1 Console Login).

#### 4.3.2.4.10.8 Reboot/Restart the WebLogic Application Server

Reboot/Restart the WebLogic Application Server so all changes to the database, tables, and etc. take effect.

#### 4.3.2.4.10.9 Verify all Changes Have Taken Place

Use the WebLogic console software (i.e., WebLogic Server 8.1 Console Login) to navigate to the following locations:

- Kaajeewebdomain/Security/Realms/myrealm/Users.
- Kaajeewebdomain/Security/Realms/myrealm/Groups.

![](_page_91_Picture_5.jpeg)

**NOTE:** If this is a first-time install, you will not see users populated in the Oracle tables or in the WebLogic console.

# 4.4 Configure SDS 3.0 (or higher) JDBC Connections with the WebLogic Server *(required)*

**UPGRADES:** Skip this step if you have already configured the SDS tables, unless it is specifically noted that changes are required in the KAAJEE software release e-mail or Website.

**NOTE:** KAAJEE works with SDS 3.0 or higher; however, KAAJEE 1.0.1.xxx distributes SDS 13.0 client jar files as part of the Sample Web Application. If you deploy the KAAJEE Sample Web Application and intend to use a different version of SDS, those client jar files will need to be swapped out for the appropriate version of the SDS client jar files.

To configure the SDS tables for a J2EE DataSource, please refer to the "Configuring for a J2EE DataSource" topic in the *SDS API Installation Guide*.

![](_page_91_Picture_11.jpeg)

**REF:** The *SDS API Installation Guide* is included in the SDS software distribution ZIP files, which are available for download at the following Website: http://vaww.sts.infoshare.va.gov/STS\_SDS/Project%20Artifacts/Forms/AllItems.aspx

# 4.5 Edit the KAAJEE Configuration File (required)

### 4.5.1 Locate the kaajeeConfig.xml File (required)

The EMC or Application Server Administrator must first locate the kaajeeConfig.xml file in the Web application ear or standalone war file, as follows:

#### **Exploded Ear Files**

Navigate to the WEB-INF directory in the application's exploded ear/war file—Locate the KAAJEE configuration file (i.e. kaajeeConfig.xml)

#### Ear Files

- 1. Unzip the application's ear file—Explode the artifact.
- 2. For any war file that implements KAAJEE authentication inside the ear file, unzip the war file.
- 4-46
- Kernel Authentication & Authorization for Java 2 Enterprise Edition (KAAJEE)April 2009Release Notes & Installation GuideKAAJEE Version 1.0.1.xxx & SSPI Version 1.0.0.010

3. Navigate to the WEB-INF directory—Locate the KAAJEE configuration file (i.e. kaajeeConfig.xml)

#### **Standalone War Files**

- 1. Unzip the application's war file that implements KAAJEE authentication.
- 2. Navigate to the WEB-INF directory—Locate the KAAJEE configuration file (i.e. kaajeeConfig.xml)

The following is a sample excerpt of the kaajeeConfig.xml file as distributed with KAAJEE 1.0.1.xxx:

![](_page_92_Figure_6.jpeg)

Figure 4.5-1. Sample Station Number excerpt of the kaajeeConfig.xml file

#### 4.5.2 Edit the Station Number List in the kaajeeConfig.xml File (required)

Use a text editor (e.g., Microsoft Notepad) or other xml editing software to open and edit the kaajeeConfig.xml file. The <station-number> tags control the Station Number list displayed to the end-user in KAAJEE's login Web page Institution drop-down list. In Figure 4.5-1, we represent the application-specific Station Numbers as placeholders displayed in bold typeface beginning with "###".

In the kaajeeConfig.xml file, you *must* replace these placeholder Station Number values with the appropriate valid values for the user to log into for your Web-based application. You can specify both division-level and facility-level Station Numbers, as appropriate for your application. To be valid, the values entered *must* be recognized by Standard Data Services (SDS).

![](_page_93_Picture_1.jpeg)

**NOTE:** For every login Station Number you enter here, KAAJEE uses this as the Station Number parameter it passes to VistALink's Institution Mapping to retrieve a JNDI connector name for VistALink; therefore, every login station number should have a mapping configured in VistALink's Institution Mapping.

![](_page_93_Picture_3.jpeg)

**REF:** For more information on the kaajeeConfig.xml file, please refer to Chapter 6, "KAAJEE Configuration File," in the *KAAJEE Deployment Guide*.

### 4.5.3 Implement SSL in the kaajeeConfig.xml File (optional)

KAAJEE provides Secured Socket Layer (SSL) support. KAAJEE can be configured to use SSL when the Web login page is presented to the user. In order to configure use of SSL, the KAAJEE configuration file (i.e. kaajeeConfig.xml) *must* be edited as described below:

- 1. Uncomment the <ssl-listen-port-number> xml tag.
- 2. Change the default value from "7002" with an appropriate value that represents the SSL listen port on your J2EE Application Server.

From:

```
<!-- BEAWeblogic Server SSL listen port , used for login page to implement
SSL -->
<!-- <ssl-listen-port-number>7002</ssl-listen-port-number> -->
```

![](_page_93_Figure_11.jpeg)

To:

```
<!-- BEAWeblogic Server SSL listen port , used for login page to implement
SSL -->
<ssl-listen-port-number>####</ssl-listen-port-number>
```

#### Figure 4.5-3. Sample SSL excerpt of the kaajeeConfig.xml file (after edits)

Where "####" represents the SSL listen port on your J2EE Application Server.

Currently, KAAJEE does not account for multiple environment scenarios with SSL. For example:

- It does *not* account for mapping of *non*-SSL to SSL and vice versa from an external source such as a load balancer (e.g., BIG-IP from F5).
- In addition, when the Web login page is in SSL, KAAJEE assumes that upon return from the Web login page to the targeted protected page that the desired mode should be *non*-SSL.

![](_page_93_Picture_19.jpeg)

**REF:** To request an SSL Certificate for use with your server in the Department of Veterans Affairs, visit the following Website: https://onsite.verisign.com/USDepartmentofVeteransAffairs/serverEnroll.htm

April 2009

# 4.6 Test the KAAJEE Installation Using the KAAJEE Sample Web Application *(recommended)*

KAAJEE 1.0.1.xxx distributes a KAAJEE Sample Web Application as both an exploded and packaged EAR file. Both the exploded ear and packaged ear files are located in the following directory:

- Packaged:
  - **<STAGING\_FOLDER>**/kaajee-1.0.1.xxx/samples/kaajeeSampleApp-1.0.1.xxx.ear
- Exploded:

STAGING\_FOLDER>/kaajee-1.0.1.xxx/samples/exploded/kaajeeSampleApp-1.0.1.xxxEAR/

Neither of these files is plug-and-play. Thus, it requires that some additional procedures be performed by developers/Web administrators, as outlined in the steps that follow.

The KAAJEE Sample Web Application is a J2EE Web-based application that has a protected resource, which is protected by the XUKAAJEE\_SAMPLE VistA M security key (security role). In addition, this application is configured to use Form-based Authentication as its authentication method.

The form login configuration is configured to use KAAJEE as the login provider for this Form-based Authentication method. To complete a successful login, the login user *must* pass both authentication and authorization requirements.

![](_page_94_Picture_10.jpeg)

**F** 

**REF:** For more information on Form-based Authentication, please refer to the "J2EE Formbased Authentication" topic in Chapter 1, "KAAJEE Overview," in the *KAAJEE Deployment Guide*.

First, an initial authentication occurs against a VistA M Server (i.e., Access and Verify codes). Then, if the login user passes this phase, the XUKAAJEE\_SAMPLE VistA M security key is used by the KAAJEE Sample Web Application to create a J2EE group/principal of the same name on the J2EE Application Server if not already created. In addition, the login user will be assigned membership to this group on the J2EE Application Server during the login session. This membership is necessary as the authorization aspect of Form-based Authentication validates the role-based access by the membership of the associated group/principal.

**NOTE:** The XUKAAJEE\_SAMPLE VistA M security key is only required by the KAAJEE Sample Web Application.

Running the KAAJEE Sample Web application is *not* required; however, it may benefit first time developers new to KAAJEE or those who want to test KAAJEE outside of their own Web application. It may be more useful to SQA and/or Testing Services testing KAAJEE as a baseline outside of the consuming Web application.

## 4.6.1 Allocate the XUKAAJEE\_SAMPLE Security Key (required)

On the VistA M Server, use VA FileMan to allocate (add) the XUKAAJEE\_SAMPLE VistA M security key, added with Kernel Patch XU\*8.0\*451, to any user who wants to test and log into VistA using the KAAJEE Sample Web Application.

April 2009

Kernel Authentication & Authorization for Java 2 Enterprise Edition (KAAJEE) Release Notes & Installation Guide KAAJEE Version 1.0.1.xxx & SSPI Version 1.0.0.010 One way to check whether or not you have the XUKAAJEE\_SAMPLE VistA M security key in the SECURITY KEY file (#19.1) on the VistA M Server is to use VA FileMan as follows:

```
>D Q^DI
VA FileMan 22.0
Select OPTION: INQUIRE TO FILE ENTRIES
OUTPUT FROM WHAT FILE: SECURITY KEY// <Enter>
Select SECURITY KEY NAME: XUKAAJEE SAMPLE
ANOTHER ONE: <Enter>
STANDARD CAPTIONED OUTPUT? Yes// <Enter> (Yes)
Include COMPUTED fields: (N/Y/R/B): NO// <Enter> - No record number (IEN), no
Computed Fields
NAME: XUKAAJEE SAMPLE
 DESCRIPTIVE NAME: KAAJEE SAMPLE WEB APPLICATION
 SEND TO J2EE: Yes
DESCRIPTION: This key is required to access the KAAJEE Sample Web
Application.
Select SECURITY KEY NAME: <Enter>
Select OPTION: <Enter>
```

#### Figure 4.6-1. Verifying that the XUKAAJEE\_SAMPLE VistA M security key is installed on your system

If you do *not* get double question marks ("??") at the "Select SECURITY KEY NAME:" prompt when you enter "XUKAAJEE\_SAMPLE," then you have this VistA M security key installed on your system.

If you have the KAAJEE Sample Web Application deployed, then you can test the KAAJEE login.

Before allocating this VistA M security key to your J2EE users, you will get a Forms Authentication error page (loginerror.jsp).

After allocating this VistA M security key to your J2EE users, you and your users should be able to login successfully using the KAAJEE Sample Web Application provided that you and your users have this XUKAAJEE\_SAMPLE VistA M security key.

Figure 4.6-2 is a screen capture of how to allocate the XUKAAJEE\_SAMPLE VistA M security key to your J2EE users. This example assumes that the VistA M system administrator has the Kernel EVE menu:

```
CHOOSE 1-4: 1 <Enter> EVE
                               Systems Manager Menu
          Device Management ...
          Programmer Options ...
          Operations Management ...
          Spool Management ...
          Information Security Officer Menu ...
          Taskman Management ...
         User Management ...
         Application Utilities ...
          Capacity Management ...
         Manage Mailman ...
         Menu Management ...
          VA FileMan ...
          Verifier Tools Menu ...
Select Systems Manager Menu Option: MEN <Enter> u Management
          Edit options
         Key Management ...
          Secure Menu Delegation ...
         Restrict Availability of Options
         Option Access By User
         List Options by Parents and Use
         Fix Option File Pointers
         Help Processor ...
  OPED Screen-based Option Editor
         Display Menus and Options ...
         Edit a Protocol
         Menu Rebuild Menu ...
          Out-Of-Order Set Management ...
          See if a User Has Access to a Particular Option
          Show Users with a Selected primary Menu
Select Menu Management Option: KEY <Enter> Management
         Allocation of Security Keys
         De-allocation of Security Keys
         Enter/Edit of Security Keys
         All the Keys a User Needs
          Change user's allocated keys to delegated keys
          Delegate keys
          Keys For a Given Menu Tree
          List users holding a certain key
          Remove delegated keys
          Show the keys of a particular user
Select Key Management Option: ALLOCA <Enter> tion of Security Keys
Allocate key: XUKAAJEE SAMPLE
Another key: <Enter>
```

![](_page_97_Figure_1.jpeg)

Figure 4.6-2. Allocating the XUKAAJEE\_SAMPLE VistA M security key—Sample user dialogue

# 4.6.2 Edit jdbc.properties File (required)

KAAJEE 1.0.1.xxx distributes two template versions of the jdbc.properties file, configured based on the database type:

- jdbc.properties.cache
- jdbc.properties.oracle

![](_page_97_Picture_7.jpeg)

**REF**: For samples of these jdbc.properties files, please refer to the "Access VA Standard Data Services (SDS) Tables" topic in Chapter 4, "Integrating KAAJEE with an Application," in the *KAAJEE Deployment Guide*.

These files are located in following directory:

 $\label{eq:staging_folder} $$ STAGING_FOLDER > \sepleded \ages ample App-1.0.1.xxxEAR \APP-INF \sepleded \ages \ages \a$ 

Edit the appropriate file for your database and rename it to:

jdbc.properties

Kernel Authentication & Authorization for Java 2 Enterprise Edition (KAAJEE) Release Notes & Installation Guide KAAJEE Version 1.0.1.xxx & SSPI Version 1.0.0.010 April 2009

![](_page_98_Picture_1.jpeg)

**REF**: For proper configuration procedures, please follow the instructions as provided in the SDS documentation.

The SDS API Installation Guide is included in the SDS software distribution ZIP files, which are available for download at the following Website:

http://vaww.sts.infoshare.va.gov/STS\_SDS/Project%20Artifacts/Forms/AllItems.aspx

![](_page_98_Picture_5.jpeg)

**NOTE**: SDS also distributes a jdbc.properties.hsqldb file; however, KAAJEE has *not* tested against this type of database and therefore does *not* include this file as part of the KAAJEE Sample Web Application distribution.

## 4.6.3 Edit the kaajeeConfig.xml File (required)

If you have not already edited the kaajeeConfig.xml file as described in Step #4.5, you *must* edit the kaajeeConfig.xml file and replace the placeholder Station Numbers with the Station Numbers appropriate to your Web application.

### 4.6.4 Edit the web.xml File (required)

Edit the web.xml file. Change the value in the <run as> tag to the appropriate admin user for your J2EE Application Server (e.g., weblogic).

![](_page_98_Picture_11.jpeg)

**REF**: For a sample entry of the web.xml file, please refer to the "Review/Use KAAJEE Files for Web-based Applications" topic in Chapter 3, "KAAJEE Installation Instructions for Developers," in the *KAAJEE Deployment Guide*.

# 4.6.5 Deploy and Test the KAAJEE Sample Web Application with the Updated kaajeeConfig.xml File *(required)*

Use WebLogic to deploy the KAAJEE Sample Web application ear or standalone war file with the updated kaajeeConfig.xml file (see #4.5 and 4.6.3) on all appropriate application servers. Test the deployed application.

#### **Exploded Ear Files**

Leave application as an exploded ear file.

#### **Packaged Ear Files**

- 1. Zip any unzipped war files that implements KAAJEE authentication into a war, replacing the old war file.
- 2. Zip up the application ear file.

# 4.7 (Linux/Windows) Configure log4j for All J2EE-based Application Log Entries *(required)*

**UPGRADES:** Skip this step if you have already configured log4j *and* added the KAAJEE-specific logger information to the active log4j configuration file on the application server, unless it is specifically noted that changes are required in the KAAJEE software release e-mail or Website.

In order to provide a unified logger and consolidate all log/error entries into one file, all J2EE-based application-specific loggers *must* be added to the same log4j configuration file, which should be the active log4j configuration file for the server. After locating the active log4j configuration file used on the server you are configuring (e.g., mylog4j.xml file), add in the KAAJEE (and FatKAAT) loggers to that file.

To locate the active log4j configuration file, look for the"-Dlog4j.configuration=" argument in the startup script file (i.e., startWebLogic.sh or startWebLogic.cmd). The "-Dlog4j.configuration=" should be set to the absolute location of the configuration file (e.g., c:/mydirectory/mylog4j.xml). If no such argument is present, look for a file named "log4j.xml" in a folder on the server classpath.

You *must* configure log4j for the first time, if all three of the following conditions exist:

- The "-Dlog4j.configuration=" argument does not exist in the WebLogic JVM startup script files.
- The "log4j.xml" file does *not* exist in the classpath.
- There is no pre-existing log4j configuration file in the folder placed on the classpath of the WebLogic Application Server containing the configuration files for all Health<u>e</u>Vet-VistA J2EE applications (e.g., <HEV CONFIGURATION FOLDER>).

For first time log4j configuration procedures, please refer to the "log4j Configuration File" topic in the *VistALink Installation Guide*. Also, sample log4j configuration files are included with the VistALink 1.5 software distribution.

![](_page_99_Picture_10.jpeg)

**REF:** For more information on VistALink, please refer to the VistALink documentation located on the VHA Software Document Library (VDL) Website at the following Website: <u>http://www.va.gov/vdl/application.asp?appid=163</u>

Once the log4j file is initially configured, you need to configure the file specifically for KAAJEE log entries as outlined below.

![](_page_99_Picture_13.jpeg)

**REF:** For more information on log4j guidelines, please refer to the Application Structure & Integration Services (ASIS) *Log4j Guidelines for HealtheVet-VistA Applications* document available at the following Website:

http://vista.med.va.gov/vistaarch/healthevet/Documents/Log4j%20Guidance%20v1.0.doc

## 4.7.1 Configure Application for log4j

Follow the Log4J instructions (<u>http://jakarta.apache.org/log4j/docs/</u>) to configure your application for Log4J.

4-54

Kernel Authentication & Authorization for Java 2 Enterprise Edition (KAAJEE) Release Notes & Installation Guide KAAJEE Version 1.0.1.xxx & SSPI Version 1.0.0.010

## 4.7.2 Edit the File Name and Location for All Log Entries

Edit the "verboseDailyRollingFileAppender" <appender name> tag in the active log4j configuration file (e.g., mylog4j.xml file). The "File" param name> tag should point to the common file name and location where all J2EE-based application daily log entries for that domain will be recorded, as shown below:

Figure 4.7-1. Sample excerpt of the mylog4j.xml file—Editing common log file name and location (Windows)

In this example (Figure 4.7-1), the following common log file name and location is indicated:

C:/AllAppData/bea/user\_projects/domains/AllAppDomain/log/AllApp.log

The Enterprise Management Center (EMC) or Application Server Administrator should point to the same log file established for that domain on the application server where *all* J2EE-based applications are logging their entries.

# 4.7.3 Add KAAJEE-specific Logger Tags

Add the following KAAJEE-specific logger tags to the active log4j configuration file (e.g., mylog4j.xml file) on the application server:

- gov.va.med.authentication.kernel
- gov.va.med.authentication.kernel.cactus

![](_page_100_Picture_12.jpeg)

**NOTE:** Figure 4.7-2 shows the detailed logger tag information that *must* be added to the active log4j configuration file (e.g., mylog4j.xml file) for KAAJEE.

Generally, the log level should be set as follows:

- Integrating KAAJEE—Set log level to DEBUG.
- Normal Operation Mode—Set log level to ERROR.

The following figure shows the detailed logger tag information that *must* be added to the active log4j configuration file (e.g., mylog4j.xml file) for KAAJEE:

![](_page_101_Figure_3.jpeg)

6

**NOTE:** The log level value in this sample log4j.xml configuration file is currently set to "debug" mode for KAAJEE-related logger entries. To set those logger entries to normal operations you would change "debug" to "error."

![](_page_101_Picture_6.jpeg)

Congratulations! You have now completed the installation and configuration of KAAJEE-related software on the WebLogic Application Server.

Upon completing the installation of KAAJEE-related software on the VistA M Server and WebLogic Application Server, you are now ready to develop/run Health<u>e</u>Vet-VistA Web-based applications that use KAAJEE.